# KINGDOM OF BAHRAIN EXCISE REGISTRATION MANUAL

MAY 2023

**VERSION 1.0** 

000

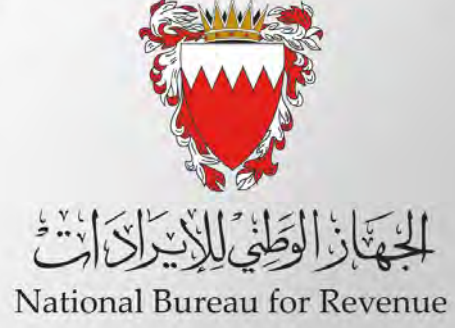

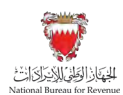

### Contents

| 1.   | Purpose of this manual                        | 1  |
|------|-----------------------------------------------|----|
| 2.   | Excise Registration                           | 1  |
| 2.1. | New Excise Registration                       | 1  |
| 2.2. | Amendment of registration details             | 7  |
| 2.3. | Excise Deregistration                         | 8  |
| 3.   | Update of Excise Goods List                   | 12 |
| 3.1. | New Product Registration                      | 13 |
| 3.2. | Price/Product Details Update                  | 16 |
| 3.3. | Access and viewing of Excise goods list       | 19 |
| 4.   | Excise Warehouses                             | 20 |
| 4.1. | Applying for a new Excise warehouse license   | 21 |
| 4.2. | Renewal of Excise warehouse license           | 27 |
| 4.3. | Amendment of Excise warehouse license details |    |
| 4.4. | Cancellation of warehouse license             |    |

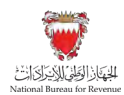

# 1. Purpose of this manual

The purpose of this manual is to provide Excise payers with the necessary guidance needed to navigate the online Excise portal and an overview of different types of applications that Excise payer can submit and required steps to be followed.

This manual is intended to provide general information only and does not represent exhaustive or legally binding guidelines.

# 2. Excise Registration

Registration for Excise is mandatory for entities involved in commercial production, importing and storage of Excise goods within Bahrain as stipulated in article (7) of Excise Executive Regulation. Entity that is liable for Excise registration must not conduct any excisable activity in Bahrain if they are not registered with NBR for Excise.

Upon successful Excise registration, the new registrant is provided an Excise registration certificate containing a unique Excise account number for conducting excisable activity.

Excise registration application is submitted by the Excise payer online via NBR portal and must be approved by the NBR. The effective date of registration will be specified in the Excise certificate, after which the Excise payer can conduct any excisable activity. Deregistration can only be executed successfully once all obligations have been cleared by the VAT payer.

# 2.1. New Excise Registration

Importer, local producer or storage company who conduct any commercial excisable activity within the Kingdom of Bahrain should register for Excise with NBR. Please refer to the steps below when registering for Excise in Bahrain for the first time.

1. Create a profile by accessing the NBR website using the following link: <u>https://www.nbr.gov.bh</u>. The registration portal should be accessed via Google Chrome for optimal utilization.

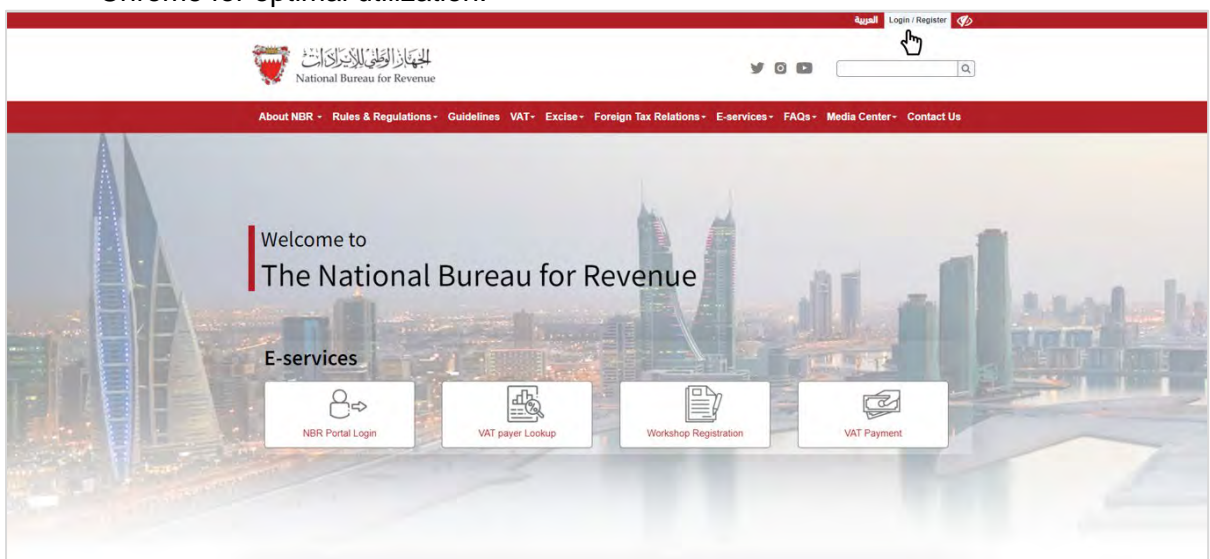

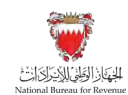

2. The applicant will then be required to sign up for an account.

|           | الجهنجان الوطاني الايتراك اخت<br>National Bureau for Revenue | Use Google Chrome for optimum website performance | ) or o |
|-----------|--------------------------------------------------------------|---------------------------------------------------|--------|
|           | Login<br>Please provide your User ID and Password to Login   |                                                   |        |
| User ID.  |                                                              |                                                   |        |
| Plassword |                                                              |                                                   |        |
|           | Log in                                                       |                                                   |        |
|           | Forgot your password/ User ID? <u>Click here</u>             |                                                   |        |
|           | New User?<br>Welcome, please sign up here                    |                                                   |        |
|           | Sign Up                                                      |                                                   |        |

Once the sign-up details have been filled in and confirmed, two emails will be received from the NBR: one will confirm the User ID requested and the other will provide a temporary login password. The user will be prompted to change this temporary password, and upon completion, will be successfully logged in to the portal. If you are already registered with NBR for other obligations (VAT), please skip the above steps.
3. After logging in, the registration process may be initiated.

| National Bureau for Revenue |                                | Welcome Excise Payer 🗮 |
|-----------------------------|--------------------------------|------------------------|
|                             | Register with NBR              |                        |
| 7 0%                        |                                | •                      |
|                             | Start with VAT registration    |                        |
|                             |                                |                        |
| J 0%                        |                                |                        |
|                             | Start with Excise registration |                        |
|                             |                                |                        |

The applicant will be required to answer a question regarding the category of excisable products they are dealing in.

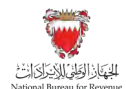

| الجهاز الولى للإيران الت<br>National Bureau for Revenue | <b>W</b>                                                                                                    |                                                                     |    | Welcome Excise Payer | ۵ ( | = |
|---------------------------------------------------------|----------------------------------------------------------------------------------------------------|---------------------------------------------------------------------|----|----------------------|-----|---|
|                                                         | 2 Questionnaire                                                                                                    | A <sup>tti</sup> NBR Registration                                   |    | Excise Registration  |     |   |
|                                                         | Do you import or possess under Excise suspension arrans<br>- Tobacco and its derivatives<br>- Energy drinks<br>- Carbonated drinks | gement or produce any of the following categories of Excise goods?* | No |                      |     |   |
|                                                         |                                                                                                    |                                                                     |    |                      |     |   |

After reviewing the conditions of registering for Excise with the NBR, the applicant must confirm to agree to the instructions; only then the applicant can fill out the application form.

| الجهار الوطق الإنزاد الت<br>National Bureau for Revenue | <b>V</b>                                              |                                                          | Welcome Excise Payer | @ ≡       |
|---------------------------------------------------------|-------------------------------------------------------|----------------------------------------------------------|----------------------|-----------|
|                                                         | Questionnaire                                         | 요 <sup>m</sup> NBR Registration                          | Excise Registration  |           |
| Ins                                                     | tructions                                             |                                                          |                      |           |
| 1.                                                      | This registration modules captures all general        | information about the entity and the business activities |                      |           |
| 2.                                                      | This module must be kept up to date with all la       | atest information                                        |                      |           |
| 3.                                                      | You may fill in / view / update any information       | field in this module                                     |                      |           |
| 4.                                                      | For data fields that cannot be edited, please up      | pdate details with MOICT to be reflected here            |                      |           |
| 5.                                                      | Fields marked as * are mandatory                      |                                                          |                      |           |
| 6.                                                      | You may save application draft at any point           |                                                          |                      |           |
| 7.                                                      | You must fill in mandatory fields before procee       | eding to next page                                       |                      |           |
| 8.                                                      | You can only submit your application(s) after c       | complèting all registration modules                      |                      |           |
| 9.                                                      | Please refer to the FAQ section in case of any        | queries                                                  |                      |           |
| ,<br>D                                                  | I declare that I have read, understood and agree to t | the instructions above *                                 |                      |           |
| Previous Step                                           |                                                       |                                                          | G Save ♥             | Next Step |

The applicant will be required to fill in the information related to their entity such as identification number, address details, business activity details and they may enter bank account details which are optional.

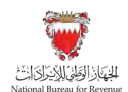

| duestomare                                                      | 8" N             | BR Registration                                                   | Excise Registration                                                                                                    |
|-----------------------------------------------------------------|------------------|-------------------------------------------------------------------|----------------------------------------------------------------------------------------------------|
| 🕞 General Details                                               | Besinets Address | Economic Activities                                               | <b>≜9</b><br>★≡ Bank Details                                                                                                    |
| General Details                                                 |                  | 710)*                                                             |                                                                                                    |
| t-                                                              |                  |                                                                   |                                                                                                    |
| Austria<br>Azerbaijan                                           |                  |                                                                   |                                                                                                    |
| Bahamay                                                         |                  |                                                                   |                                                                                                    |
|                                                                 |                  | Green interpretation number in your country issue in<br>date date | ne ne comunitation de la service de la service de la servi |
| Bahran                                                          |                  |                                                                   | WCrear EB                                                                                                    |
| Bahran<br>Bangladesh-                                           |                  | Commercial nome*                                                  | Month H                                                                                                    |
| Bahtan<br>Bangladesh<br>Barbados.<br>Belarus                    |                  | Commercial come *                                                 | AVCTT E                                                                                                    |
| Bahran<br>Bangiadesh<br>Barbados<br>Belarus<br>Belgium          |                  | Compercial come *                                                 | Harry E                                                                                                    |
| Bahren<br>Bangladesh<br>Barbados.<br>Belaros<br>Belgum<br>Belze |                  | Compercial Asme *                                                 | E                                                                                                    |

In the "excise registration" section of the application, the application includes the following sections along with the relevant documents:

 Company details: the applicant will be required to confirm the business activity that is excisable of the activities under their registration.

#### Required documents:

- Commercial Registration Certificate of all branches engaged in excise activities.

Bank details – IBAN, bank name and owner, SWIFT code

#### Required documents:

- Official document issued by the bank that shows the full company name and IBAN.
- Contact details Phone number, email address, verification of information

#### Required documents:

- Contact person identification.
- If the contact person is an **authorized signatory** of the Commercial Registration, include a signed letter confirming that the mobile number and email address entered in the contact details section belong to the authorized signatory of the Commercial Registration.
- If the contact person is **not an authorized signatory** of the Commercial Registration, include an authorization letter for the contact person confirming that they are an employee of the company and confirming the contact number and email address provided (this letter must be stamped and signed by an authorized signatory).
- Manufacturer details: Name, address, contact person name, contact number, email address.

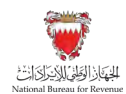

In case excisable goods are manufactured by more than one manufacturer, details of all manufacturers should be added.

 Excise activity details: applicant will be required to confirm the excise activities and excise products categories they will be dealing with

### Required documents:

Applicant will be required to download a specific excel file and fill it with a list of the excisable products they will be dealing with and uploading the completed file.

| E ••                                                                             | estionnaire                                                                                                    | ප්                                                                 | NBR Registration                                | Excise Registration                                         |                      |
|----------------------------------------------------------------------------------|----------------------------------------------------------------------------------------------------|--------------------------------------------------------------------|-------------------------------------------------|-------------------------------------------------------------|----------------------|
| Company Details                                                                  | Gontact Details                                                                                                    | Manufacturer Details                                               | C+ Excise Activity Details                      | Review And Submit                                           | En Declaration       |
| ✓ Import of                                                                      | excise goods                                                                                                    |                                                                    | <ul> <li>Tobacco and its derivatives</li> </ul> |                                                             |                      |
| <ul> <li>Production</li> </ul>                                                   | of excise goods                                                                                                    |                                                                    | Carbonated Drinks                               |                                                             |                      |
| ✓ Possession                                                                     | n of exclse goods under tax suspensio                                                                                | n arrangement                                                      | Energy Drinks                                   |                                                             |                      |
| Excise product deta                                                              | ults                                                                                                    |                                                                    |                                                 |                                                             |                      |
|                                                                                  |                                                                                                    |                                                                    |                                                 |                                                             |                      |
| Please downloa<br>provided.                                                      | d the excel template and fill in the                                                                                 | details of the product and manufa                                  | acturer that you would be dealing with. U       | pon filling up the excel, upload the                        | excel in the space   |
| Please downloa<br>provided.<br>Download th                                       | d the excel template and fill in the<br>is template Excise Product List Te                                           | details of the product and manufa                                  | acturer that you would be dealing with, U       | con filling up the excel, upload the                        | e excel in the space |
| Please downloa<br>provided.<br>Download thi<br>Re-upload fill                    | d the excel template and fill in the<br>is template Excise Product Ligt Te<br>ed excel here* Uptoa                   | details of the product and manufa<br>mplate                        | acturer that you would be dealing with. U       | oon filling up the excel, upload the                        | excel in the space . |
| Please downloa<br>provided.<br>Download thi<br>Re-upload fill<br>Product Categor | d the excel template and fill in the<br>is template Excise Product List Te<br>ed excel here* Uploa<br>y Product Code | details of the product and manufa<br>mplate<br>Product Description | unit RSP (BHD) (excl. VAT end<br>Excise)        | bón fiiling úp the excel, upload the<br>Rate (%) Manufactur | e excel in the space |

- Review and submit: applicant will be able to review and submit the application and make any changes if required.
- Declaration: the applicant is required to fill and save declaration of correctness of the provided information.

Once completed, the applicant will be able to submit the application.

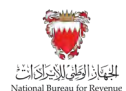

| E Our             | Sonnaire                                        | 8 <sup>°</sup> ™                          | R Registration                                                      | Cế Excl                                 | se Registration |
|-------------------|-------------------------------------------------|-------------------------------------------|---------------------------------------------------------------------|-----------------------------------------|-----------------|
| 2 Company Details | Coveland Defails                                | Manufacturer Details                      | C Excele Activity Details                                           | Enview And Sulams                       | Eg Declaration  |
|                   |                                                 |                                           |                                                                     |                                         |                 |
| Declaration       | <b>N</b><br>dare that the above-mentioned infor | rmation is true and correct to the best i | of my knowledge and certify that I am a                             | uthorized to complete this form for the | excise Nable    |
| Declaration       | <b>n</b><br>clare that the above-mentioned info | rmation is true and correct to the best i | of my knowledge and certify that I am a<br>Last Name *<br>Last Name | uthorized to complete this form for the | excise liable   |

<u>Note:</u> In each section, the applicant will be required to upload relevant attachments. If the appropriate documents are not included, and/or the requested information has not been filled in correctly, the applicant will be unable to move forward with the application.

The application should be saved on an ongoing basis.

The Applicant will then be redirected to a page that confirms the successful submission of the application as shown below. There the applicant can view the submission or access the form which acknowledges the successful submission of the application. The applicant should also expect to receive an SMS and email confirming the submission.

| Satisfield Devise for Former                                                                                                    | Welcome Excise Payer 🛛 🕅 🗮 |
|----------------------------------------------------------------------------------------------------|----------------------------|
| Confirmation of New Excise Registration.         Thanks for New Excise Registration         Confirmation remains the been sent to your remail and portal correspondence inbox         Development         Trackson         Development         Development         Development |                            |

NBR shall process the registration application within thirty days from the date of its submission and shall notify the applicant of its decision to approve or reject the application.

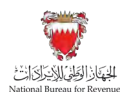

In case the new registration application has been rejected for additional required information, the applicant should review the comments, attach the required additional documents, and amend the entered data if the request requires that.

Note: The applicant can modify the application and resubmit within 30 calendar days from the date of rejecting the application for further amendments. Otherwise, the system will auto cancel the application due to failure to submit it on time and therefore, the applicant should submit another registration application.

4. After the NBR has processed and approved the registration, the applicant should expect to receive SMS and email confirmation of the registration. The Excise registration certificate can be accessed by clicking "My Documents" on the home page of the portal. The certificate is an official confirmation of your Excise registration. If the NBR does not approve an application, the applicant should expect to receive an SMS and email either requesting additional information on the application (which can then be resubmitted) or rejecting the registration application.

# 2.2. Amendment of registration details

After approval, if there are any changes in the information provided while registering for Excise which related to business activity, the Excise payer should apply for a change request application and changes must be reflected in registration details 30 days prior to the change date. Furthermore, the NBR shall process the change application within thirty days from the date of its submission and shall notify the applicant of its decision to approve or reject the amendment. The Excise payer must ensure the Excise registration details reflect the latest information at all times.

To access the application to amend excise registration details, excise payer should log in to their account on the NBR portal and click on "Update Excise Registration Details" tile:

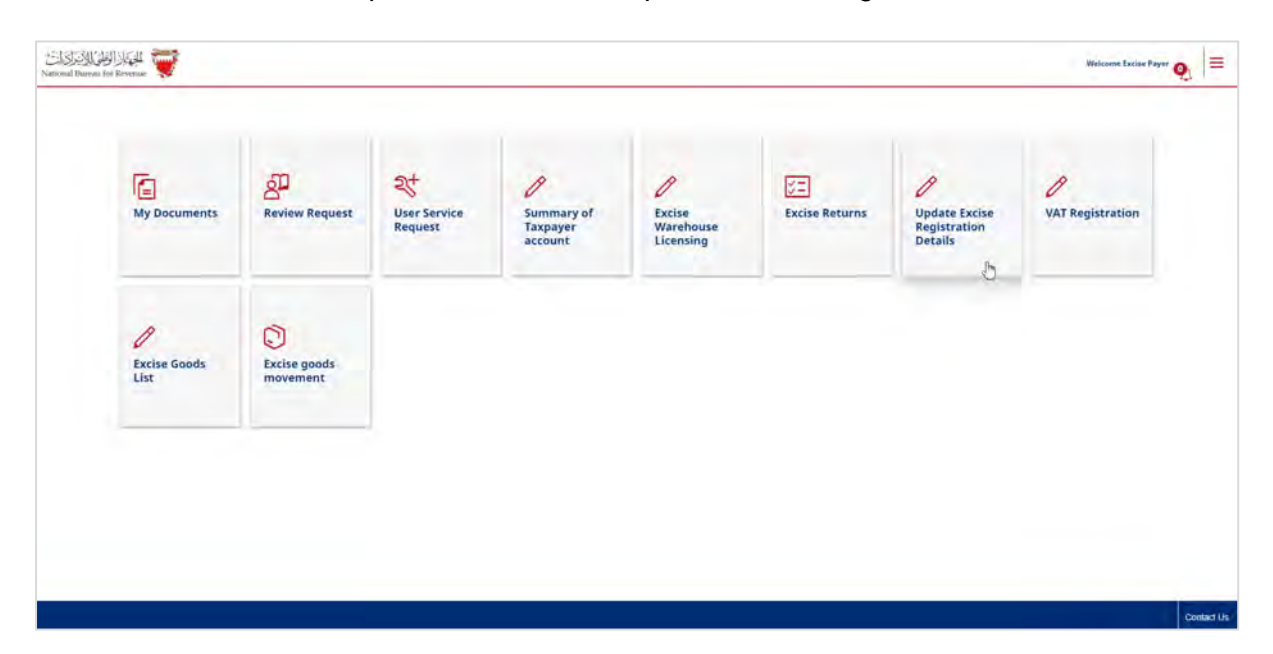

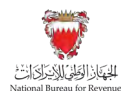

Then the excise payer can proceed with making the required changes to their excise registration details which will contain a section similar to the initial registration application as detailed in section 2.1 of this manual.

# 2.3. Excise Deregistration

Excise registrant can deregister from Excise at any time by submitting a request on the NBR portal. To proceed with the deregistration application, excise payer must ensure the following is completed:

- All active Excise warehouses registered to the applicant, if any, are cancelled.
- All liabilities pending with NBR are fulfilled (if applicable) whether in a debit/payable position or credit/refund position.

Note: NBR has the right to deregister the excise payer in case any of the activities registered has not been performed for a period of one year from the registration date.

Excise payer can initiate excise deregistration application through the NBR portal by following the below steps:

| My Documents         | Review Request           | User Service<br>Request | Summary of<br>Taxpayer<br>account | Excise<br>Warehouse<br>Licensing | Excise Returns | Update Excise<br>Registration<br>Details | VAT Registration |
|----------------------|--------------------------|-------------------------|-----------------------------------|----------------------------------|----------------|------------------------------------------|------------------|
| R                    | 0                        | 0                       | -                                 |                                  |                |                                          |                  |
| Excise Goods<br>List | Excise goods<br>movement |                         |                                   |                                  |                |                                          |                  |
|                      |                          |                         |                                   |                                  |                |                                          |                  |
|                      |                          |                         |                                   |                                  |                |                                          |                  |

1. Clicking on the "User Service Request" tile.

2. Click on the "create new service" button.

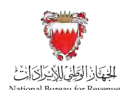

| National Durrent For Reve | Uner-Service Harperst |        |               |                             |                | Welcome Excise Payer 👘 |
|---------------------------|-----------------------|--------|---------------|-----------------------------|----------------|------------------------|
|                           | Search                |        |               | Q Select Period ~ Not field | Create New Sen | nce 🔐 🛨                |
|                           | Beferenze number      | Period | Passanyy Dece | Аналиния Турн               | Action         |                        |
|                           | Fair Anth             |        |               |                             |                |                        |
|                           |                       |        |               |                             |                |                        |
|                           |                       |        |               |                             |                |                        |
|                           |                       |        |               |                             |                |                        |
|                           |                       |        |               |                             |                |                        |
|                           |                       |        |               |                             |                |                        |
|                           |                       |        |               |                             |                |                        |
|                           |                       |        |               |                             |                |                        |
|                           |                       |        |               |                             |                |                        |
|                           |                       |        |               |                             |                |                        |
|                           |                       |        |               |                             |                |                        |
|                           |                       |        |               |                             |                |                        |
|                           |                       |        |               |                             |                |                        |
|                           |                       |        |               |                             |                |                        |

3. Select "Excise Tax De-Registration" from the drop-down list.

|                              |                                                                                                    | Cancel of Domestic Reverse Charge Mechanism        |    | National Annual Annual |
|------------------------------|----------------------------------------------------------------------------------------------------|----------------------------------------------------|----|----------------------------------------------------------------------------------------------------|
| National Income for Revenue: |                                                                                                    | Cancel Deferral of VAT payment on Smport of goods  |    |                                                                                                    |
|                              |                                                                                                    | Excise Tax De-Registration                         |    | The Designation of the local division of the                                                                                                    |
|                              |                                                                                                    | Change VAT Return form Type                        | S  |                                                                                                    |
|                              | Adversion of the local date of the local date of | VAT Payer Agent/Rep Appointment.                   |    |                                                                                                    |
|                              | 100                                                                                                    | Request Deferral of VAT payment on Import of goods |    |                                                                                                    |
|                              |                                                                                                    | VAT Payer Deregistration Request                   |    |                                                                                                    |
|                              |                                                                                                    | Group Registration Application                     |    |                                                                                                    |
|                              |                                                                                                    | Request Domestic Reverse Charge Mechanism          |    |                                                                                                    |
|                              |                                                                                                    | VAT and ET Ad-hos Refund                           |    | 8                                                                                                    |
|                              |                                                                                                    | Request for Ruling                                 |    |                                                                                                    |
|                              |                                                                                                    | Withdrawal of an application                       |    |                                                                                                    |
|                              |                                                                                                    | Potes                                              |    |                                                                                                    |
|                              |                                                                                                    |                                                    |    |                                                                                                    |
|                              |                                                                                                    |                                                    | OK |                                                                                                    |
|                              |                                                                                                    |                                                    |    |                                                                                                    |
|                              |                                                                                                    |                                                    |    |                                                                                                    |
|                              |                                                                                                    |                                                    |    |                                                                                                    |
|                              |                                                                                                    |                                                    |    |                                                                                                    |
|                              |                                                                                                    |                                                    |    |                                                                                                    |
|                              |                                                                                                    |                                                    |    |                                                                                                    |
|                              |                                                                                                    |                                                    |    |                                                                                                    |
|                              |                                                                                                    |                                                    |    |                                                                                                    |
|                              |                                                                                                    |                                                    |    |                                                                                                    |

The applicant will be redirected to the instructions page of the application which they will have to accept in order to proceed to the next step of the application.

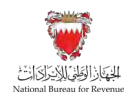

| i Instructions                                                                                                  | Deregistration dellaits                                                                                                    | Wantouse Lisense                                                                                                    | Declaration                                  |
|----------------------------------------------------------------------------------------------------|----------------------------------------------------------------------------------------------------|----------------------------------------------------------------------------------------------------|----------------------------------------------|
| Instructions                                                                                                    |                                                                                                    |                                                                                                    |                                              |
| Review the conditions below and confirm agreeme                                                                 | nt by checking the box.                                                                                                    |                                                                                                    |                                              |
| 1 Please fill the requested information for er                                                                  | ich step. This application cannot be successfully submitted until                                                                        | all of the mandatory fields and attachments have been completed.                                                                            |                                              |
| <ol> <li>For applications on behalf of a company, th<br/>information is incorrect or incomplete, per</li> </ol> | via form should be completed by an official contact person of the<br>safties will be applied as per the Excise Law without interfering w | company and signed by a person who has authority to sign off on be<br>ith any penalties applied by other regulations in the Kingdom of Bahr | Half of the company. If the provided<br>sin, |
| 3. NBR reserves the right to request financial                                                                  | statements and business records of the company for review.                                                                               |                                                                                                    |                                              |
| 4. An Excise deregistration may be rejected a                                                                   | n accordance with the cases listed in the Excise law.                                                                                    |                                                                                                    |                                              |
| C declare that I have read, understood and agree                                                                | to the instructions above                                                                                                    |                                                                                                    |                                              |
|                                                                                                    |                                                                                                    |                                                                                                    |                                              |
|                                                                                                    |                                                                                                    |                                                                                                    |                                              |
|                                                                                                    |                                                                                                    |                                                                                                    |                                              |
|                                                                                                    |                                                                                                    |                                                                                                    |                                              |

The applicant will be able to view the details of their registration.

| General Details          |                     |                           | Eg becanation            |
|--------------------------|---------------------|---------------------------|--------------------------|
|                          | Electronis Address. | Economic Activities       | Decomposituation default |
| General Details          |                     |                           |                          |
| TH*                      |                     | Exast account 🖉 🗢 👘       |                          |
| 2100187558               |                     | 210018755600005           |                          |
| ldwimdowtoni qiqe        |                     | historification (compared |                          |
| GA (stablistanced humbry |                     | inut                      |                          |
| Commental name           |                     |                           |                          |
| DUIS PAYER :             |                     |                           |                          |

In the "deregistration details" section, the applicant will be required to select a reason for deregistration from the list and upload the supporting documents for the selected reason for deregistration.

The selected "proposed effective date of deregistration" should not be a date in a previous filing period, for example if an application is submitted in March the selected date cannot be in the month of February.

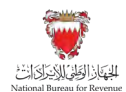

| NASINAL 💓 Reference number                       |                                                        |                       | Welcome Excise Payor   |
|--------------------------------------------------|--------------------------------------------------------|-----------------------|------------------------|
| tentruction:                                     | Deregistration details.                                | Wiektope Lamp         | E Decanation           |
| Dennad Dokan                                     | Electronis Address.                                    | Transition Activities | Deregistration details |
|                                                  |                                                        |                       |                        |
| Deregistration details                           |                                                        |                       |                        |
| Reason for deregistration                        |                                                        |                       |                        |
| Please specify the reason for the deregistration | application by choosing one of the following options " |                       |                        |
| Cessartion of economic attivities for 12 comecu  | live mointes                                           |                       |                        |
| Request by Excise Player                         |                                                        |                       |                        |
| Others (ii any)                                  |                                                        |                       |                        |
| Proposed effective date of derogistration *      |                                                        |                       |                        |
| B 0 🦉                                            | Attachment                                             |                       |                        |
| Note: In case you don't agree with above info    | ormation, please amend your details with MOICT or NBR  |                       |                        |
|                                                  |                                                        |                       |                        |
|                                                  |                                                        |                       |                        |
|                                                  |                                                        |                       |                        |

The application should be saved on an ongoing basis. Once completed, the applicant will be able to submit the application.

| National Burrow for Revenue                      |                                                                      |                         | Welcome Excise Payer 👩 🚍 |
|--------------------------------------------------|----------------------------------------------------------------------|-------------------------|--------------------------|
| ininactions                                      | Doropathalites' delaids                                              | Warthouse License       | Declaration              |
| Declaration                                      |                                                                      |                         |                          |
| V herein deckne that the above-mentioned info    | trimation is true and courses to the best of my knowledge and belief |                         |                          |
| Thereby certify that I am authorized to complete | ië this form for the Existable person                                |                         |                          |
| Evel Institute*                                  |                                                                      | Last Name *             |                          |
| First Name                                       |                                                                      | Last Name               |                          |
| Astenrahcation Type *                            |                                                                      | Strephantsch Barriant * |                          |
| Passport                                         | 2                                                                    | 0900000                 |                          |
| Country of nationality *                         | 44                                                                   |                         |                          |
| Date of Birth."                                  |                                                                      | Uan-                    |                          |
| 01/04/1991                                       |                                                                      | 14/04/2024              |                          |
|                                                  |                                                                      |                         |                          |
|                                                  |                                                                      |                         |                          |
|                                                  |                                                                      |                         |                          |
|                                                  |                                                                      |                         |                          |
| R Previous Step                                  | s                                                                    | ubmit 🔚                 | Save .                   |

The applicant will then be redirected to a page that confirms the successful submission of the application as shown below. There the applicant can view the submission or access the form which acknowledges the successful submission of the application. The applicant should also expect to receive an SMS and email confirming the submission.

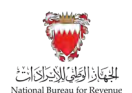

Update of Excise Goods List

| 2012 2020 D Y Y Y Retensor surfase - 6000000011<br>Board Retensor Y Retensor surfase - 6000000011                                                                                                    | Welcome Excise Poyer | â | = |
|----------------------------------------------------------------------------------------------------|----------------------|---|---|
| NBR acknowledges the receipt of your Deregister Excise Payer form. You will receive a notification of the results on your contact details.         Declaration flumber : \$500000592? Please retain this number for future reference and communication Receipt data: 16(04/902)         Tou would receive asknowledgement and invoice details, if any, in a separate correspondence.         DOWNLOAD CONFIRMATION RECEIPT DOCUMENT |                      |   |   |

NBR shall process the cancellation application within fifteen days from the date of its submission and shall notify the applicant of its decision to approve or reject the application.

In case the deregistration application has been rejected for additional required information, the applicant should review the comments, attach the required additional documents, and amend the entered data if the request requires that.

Note: The applicant can modify the application and resubmit within 30 calendar days from the date of rejecting the application for further amendments. Otherwise, the system will auto cancel the application due to failure to submit it on time and therefore the applicant should submit another deregistration application.

# 3. Update of Excise Goods List

The Excise goods list maintained by NBR is a detailed list of all excisable products permitted to be circulated as Excise goods within the Kingdom of Bahrain.

The Excise goods list is periodically updated by NBR to reflect the latest price and product information.

Any Excisable activity must be conducted exclusively on Excise products listed in the Excise goods list.

If the importer, local producer or storage company wishes to deal with additional products which fall under the Excise product categories that are not listed on the Excise goods list, they must request NBR to add the new products to the Excise goods list before dealing with such products. Such entities must not import or produce or store unregistered Excise goods before NBR has registered the products on the Excise goods list.

The types of amendments done on the Excise goods list by NBR can be any of the following:

• **New product registration:** Inclusion of a new Excisable product to the Excise goods list along with all associated details.

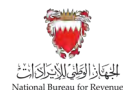

• **Price/product details update:** Amendment of the existing product details including or exclusively the base price of Excise products.

Processes related to update of the excise goods list are detailed below:

### 3.1. New Product Registration

Excise payer can add one or more products to the Excise goods list. Please refer to the steps below when registering a new Excise product:

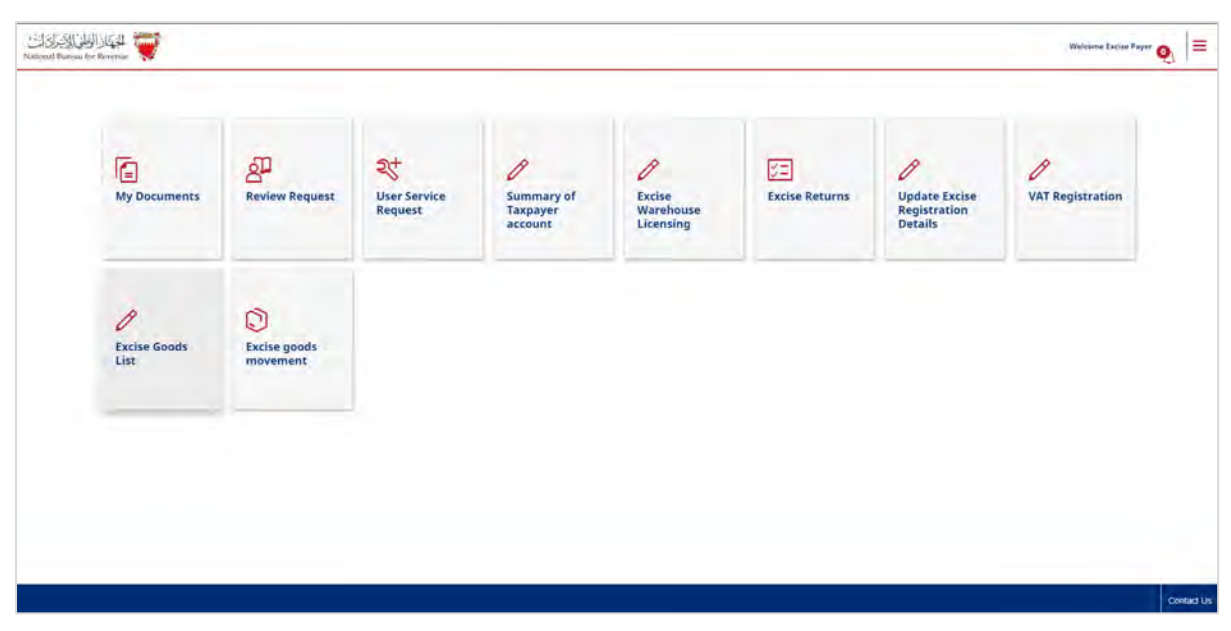

1. Clicking on the "Excise Goods List" tile.

2. The applicant will be redirected to the following screen where they will be required to click on "Add a new product or suggest amendment" button.

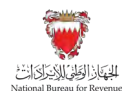

Update of Excise Goods List

|           | Excise Goods            |             |                                               | G ***        | nd Excue Goods List |                        |                      |            |                                                                                                    | E Farrant R       | equed            |
|-----------|-------------------------|-------------|-----------------------------------------------|--------------|---------------------|------------------------|----------------------|------------|----------------------------------------------------------------------------------------------------|-------------------|------------------|
| Excise go | oods list               | RT / FILTER |                                               | View Adapted | ol dampet           | OFF                    |                      | Download   | Add a                                                                                                    | new product or si | uggest amendment |
| Unique    | Code Category           | Brend Name  | Irem Hiame                                    | Excise %     | Base Frite<br>(EHD) | Entire Amount<br>(BHD) | Total Frice<br>(DHD) | Start Date | End Date                                                                                                    | Duty free         | Rev Meterial     |
| 1         | CARBONATED DRINKS       | HVIL UP     | SIZH LEVEL OF SZONE                           | sów          | 0.361               | 0.191                  | 0.572                | 01/01/2018 | )H/12/9999                                                                                                    | 740               | the              |
|           | CARBONATED DRINKS       | DRFEPPER    | DR PEPPER ZERO SUSINC                         | -50%         | 0.845               | 0.340                  | 1.041                | 91/01/2018 | 3171270000                                                                                                    | No                | lina .           |
| 1         | CARBONATED DRINKS       | /EVERTREE   | FEVER TREE MEDITERRANEAN<br>TONIC WATER SOUNL | 50m          | 1.143               | 0.372                  | 1.716                | 91/01/2018 | 31/12/0000                                                                                                    | No                | No               |
| 19        | CARBONIATED DRDWS       | FEVERTREE   | PEVER TREE ELDERFLOWER TONIC.<br>WATER SOOMS  | \$76         | 1.140               | 0.572                  | 1.719                | pi/81/2018 | 31/12/9999                                                                                                    | No                | his              |
|           | CAREONATED DROWS        | COCA-COLA   | COKE LIGHT CAN YEARE                          | 99           | 400                 | D DAG                  | 0.148                | 01/H/2018  | 31/10/000                                                                                                    |                   | here             |
| 1 m       | millionarianen ministra | iora inia   | restriction                                   | -            | 1 Aug               | -ñ ñei                 | -0.191               | ArtsVIVera | service and a service of the service of the service | /64m              | 14-1-1           |
|           |                         |             |                                               |              |                     |                        |                      |            |                                                                                                    |                   |                  |

3. The applicant is required to select "New product registration".

| National Dureau for Re | Amend Excee Goods Lis            | 9                        |           |            |         |                   |                   |           |                               |                                         | Welcome                              | Excise Payer 🔝 🗮 |
|------------------------|----------------------------------|--------------------------|-----------|------------|---------|-------------------|-------------------|-----------|-------------------------------|-----------------------------------------|--------------------------------------|------------------|
|                        | Dictione Connects                |                          |           |            | 9.      | mend Encise Goods | List              |           |                               | 11                                      | Renner Respond                       |                  |
|                        | Type of amendment                |                          |           |            |         |                   |                   |           |                               |                                         |                                      |                  |
|                        | Company*                         | Brand Minne <sup>®</sup> | Producer* | ×<br>(tere | Niene * | Entre W*          | Base Price (BHD)* | Factor    | Tatal Price Pradu<br>(BHD) re | n 10s of any sension<br>felored printed | Used for products<br>other exclude p |                  |
|                        | No long -                        |                          |           |            |         |                   |                   | (\$99453) |                               |                                         |                                      |                  |
|                        |                                  |                          |           |            |         |                   |                   |           |                               |                                         |                                      |                  |
|                        | Reason for product registration* |                          |           |            |         |                   |                   |           |                               |                                         |                                      |                  |
|                        | Other comments                   |                          |           |            |         |                   |                   |           |                               |                                         |                                      |                  |
| Previous Step          | p                                |                          |           |            |         |                   |                   |           |                               |                                         | 5                                    | Save 😽 Next Step |

Then they are required to add new products by selecting one of the following options:

- **Bulk addition** by clicking on "**Download the template**", filing the excel template with details of products intended for registration and uploading the excel template to the portal.
- Addition by single product by clicking on "add another amendment" and manually entering details of the products intended for registration.

**Note:** the applicant will be able to submit a request for a maximum of 100 products per one application and will only be able to submit a new application once the previous application is approved by NBR.

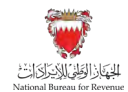

After adding the products to the application, the applicant will be required to review and submit the request.

|                                                             |   | Animed Excess Good | to Lette |   | E Review Reques | 4    |
|-------------------------------------------------------------|---|--------------------|----------|---|-----------------|------|
| Continued Data                                              | - |                    |          | - | (Š)             | đ    |
| Domments                                                    |   |                    |          |   | 0               | Edit |
| leason for product registration *<br>Add a new product      |   |                    |          |   |                 |      |
| ) ther comments<br>Add the vitamin product to the warehouse |   |                    |          |   |                 |      |

The applicant will then be redirected to a page that confirms the successful submission of the application as shown below. There the applicant can view the submission or access the form which acknowledges the successful submission of the application. The applicant should also expect to receive an SMS and email confirming the submission.

| SSALENCE 💓 |                                                                    | Welcome Excise Payer 🦙 🗮 |
|------------|--------------------------------------------------------------------|--------------------------|
|            | Acknowledge the receipt of the excise goods list amendment request |                          |
|            | Fam: 40000001587<br>sufmtBrd Succession                            |                          |

NBR shall process the new product registration application within thirty days from the date of its submission and shall notify the applicant of its decision to approve or reject the application.

In case the new product registration application has been rejected for additional required information, the applicant should review the comments, attach the required additional documents, and amend the entered data if the request requires that.

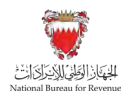

Note: The applicant can modify the application and resubmit within 30 calendar days from the date of rejecting the application for further amendments. Otherwise, the system will auto cancel the application due to failure to submit it on time and therefore, the applicant should submit another new product registration application.

# 3.2. Price/Product Details Update

Excise payer can update product details/price for one or more products in the Excise goods list by following the steps below:

1. Clicking on the "Excise Goods List" tile.

| My Documents              | Review Request           | User Service<br>Request | Summary of<br>Taxpayer<br>account | Excise<br>Warehouse<br>Licensing | Excise Returns | Update Excise<br>Registration<br>Details | Ø<br>VAT Registration |
|---------------------------|--------------------------|-------------------------|-----------------------------------|----------------------------------|----------------|------------------------------------------|-----------------------|
| D<br>Excise Goods<br>List | Excise goods<br>movement |                         |                                   |                                  |                |                                          |                       |
|                           |                          |                         |                                   |                                  |                |                                          |                       |

2. Applicant will be redirected to the following screen where they will be required to click on "Add a new product or suggest amendment" button.

| -Search     | Q SO                 | RT / FILTER |                                               | Varyy Adapted | cit duriget         | OFF                    |                      | Download   | Add a            | new product or s | uggest amendment |
|-------------|----------------------|-------------|-----------------------------------------------|---------------|---------------------|------------------------|----------------------|------------|------------------|------------------|------------------|
| - Unique Co | de Catagory          | Brend Name  | Zourn Hiame                                   | Exclusi %     | Base Frice<br>(BHD) | Extine Amount<br>(DHD) | Total Frica<br>(DHD) | Start Date | End Data         | Duty free        | Rev Meterial     |
|             | CARBONATED DRINKS    | HEVEL UP    | SIZH LEVEL OF SIZHIE                          | 50%           | 0.361               | 0.191                  | 0.572                | 91/01/2018 | )H/12/9999       | No               | the art          |
|             | CARBONATED DRINKS    | DRFEPPER    | DR PEPPER ZERO SOONC                          | :50%          | 0.845               | 0.340                  | 1.041                | 01/01/2018 | 317/12/0000      | No               | Na               |
|             | CARBONATED DRINKS    | (EVERTREE   | FEVER TREE MEDITERRANEAN<br>TONOC WATER SOOML | 50m           | 1.143               | 0.372                  | 1.715                | 01/01/2018 | 31/12/0000       | No               | No               |
| (1) (1)     | CARBONIATED DRIDWS   | FEVERTREE   | PRVER TREE ELDERFLOWER TONIC<br>WATER SOOMS   | \$2%          | 1.140               | 0.572                  | 1.715                | 01/01/2018 | 31/12/9999       | No               | htte             |
| 00          | CARBONIATED DRDWS    | COCA-EDLA   | CORE LIGHT CAN YOME                           | 99            | 696                 | 0.046                  | 0.141                | 01/H/2018  | 31/10/000        | .54              | heu              |
| 27 m        | material area namina | -rora inia- | restriction                                   | -             | -they               | - ñiñes                | ò i ri               | Artal/Wess | serie (contrasts | Aire.            | -                |
|             |                      |             |                                               |               |                     |                        |                      |            |                  |                  |                  |

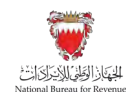

3. Applicant is required to select "Product details/ price update".

| Amend Excele Godds Liss           |                       |             |                 |                                       |                                                                       | Welcom                         | e Lucise Payer 🙃 |
|-----------------------------------|-----------------------|-------------|-----------------|---------------------------------------|-----------------------------------------------------------------------|--------------------------------|------------------|
| Excee Greets                      |                       |             | Amend Excise Go | ods Last                              |                                                                       | Review Rogaest                 |                  |
| Type of amendment                 |                       |             |                 |                                       |                                                                       |                                |                  |
|                                   |                       | ×           | Cancel          | Download the template                 | Upload                                                                | + Add another amendment        |                  |
| Minigalar<br>Castler Contegory    | Based of Brand Name * | Item Name * | Producer*       | Bese Price Exclusion<br>(BHD)* (BHD)* | Tatal Price Used for products<br>(BPID) <sup>a</sup> softer according | en of Proposed effective data" |                  |
| Neidera                           |                       |             |                 |                                       |                                                                       |                                |                  |
| Reasons for product information/g | price update*         |             |                 |                                       |                                                                       |                                |                  |
|                                   |                       |             |                 |                                       |                                                                       |                                |                  |
| Other comments                    |                       |             |                 |                                       |                                                                       |                                |                  |
|                                   |                       |             |                 |                                       |                                                                       |                                | 1 10mm 1 10      |

Then they are required to add new products by selecting one of the following options:

- **Bulk update** by clicking on "**Download the template**", filing the excel template with details of products intended for amendment and uploading the excel template to the portal.
- **Update by single product** by clicking on "**add another amendment**" and manually entering details of the products intended for amendment.
  - In this option, the applicant will be required to manually enter the "unique code" of the product, then they will click "edit" button to proceed with the amendment as shown below.

| al Bureau for Rever | 1 <b>V</b>        | Amend Excise Goods List |                     |              | _         |              |            |                       |                             | _                     |                                                   | We                       | come Excise Payer  🕅 | 3 |
|---------------------|-------------------|-------------------------|---------------------|--------------|-----------|--------------|------------|-----------------------|-----------------------------|-----------------------|---------------------------------------------------|--------------------------|----------------------|---|
|                     |                   | i Lacise Goodi          |                     |              |           | Amend Ex     | cise Goods | i Lini                |                             |                       |                                                   | Farmer Resault           |                      |   |
| T                   | ype of a          | mendment                |                     |              |           |              |            |                       |                             |                       |                                                   |                          |                      |   |
|                     |                   |                         |                     | per calle    | ×         | Cancel       | *          | Download the te       | emplate                     | <u>1</u>              | Upload                                            | + Add another amendm     | ent                  |   |
|                     | Unique<br>Cester* | Category*               | Decision<br>Applied | Brand Name * | Item Name | Presidencer* |            | Base Price<br>(Dec) * | Decise<br>Account<br>(BHD)* | Total Price<br>(BHC)* | Used for production of<br>other activation grants | Proposed effective date* |                      |   |
|                     | 704               | ficional                | 00                  | 1            | - Arring  | SCHOL M.     |            | 100                   | .044                        | 44                    |                                                   | <b>.</b> Ø               |                      |   |
|                     |                   |                         |                     |              |           |              |            |                       |                             |                       |                                                   |                          |                      |   |
| Re                  | easons for p      | rodurt information/pri  | ce updøte*          |              |           |              |            |                       |                             |                       |                                                   |                          |                      |   |
| DI                  | ther comme        | ints                    |                     |              |           |              |            |                       |                             |                       |                                                   |                          |                      |   |
| Fé                  | ields marke       | d with * are mandato    | ry                  |              |           |              |            |                       |                             |                       |                                                   |                          |                      |   |
| Previous Step       |                   |                         |                     |              |           |              |            |                       |                             | _                     |                                                   |                          | H save 😻 I           |   |

In any "Price/Product Detail Update" request, only the following will be editable and may be updated:

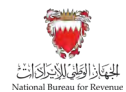

- Brand
- Producer
- Item name
- Base price
- Proposed date of update

**Note:** applicant will be able to submit a request for a maximum of 100 products per one application and will only be able to submit a new application once the previous application is approved by NBR.

After adding the products to the application, the applicant will be required to review and submit the request.

| AR. 🏂                                                                                                    |                         |                |
|----------------------------------------------------------------------------------------------------|-------------------------|----------------|
| Linite Gredi:                                                                                               | Assemblizzan Direth Lat | Rested Request |
|                                                                                                    |                         |                |
|                                                                                                    |                         |                |
| P community                                                                                                 |                         | A              |
| E Comments                                                                                                  |                         | Edit           |
| Reasons for product information/price update*                                                               |                         |                |
| Update the price of product                                                                                 |                         |                |
| Other comments                                                                                              |                         |                |
|                                                                                                    |                         |                |
|                                                                                                    |                         |                |
| $\overline{\mathbf{z}}_{\rm c}$ ) is considered in the information provided is consist and a coarsis $\ast$ |                         |                |
|                                                                                                    |                         |                |
|                                                                                                    |                         |                |

The applicant will then be redirected to a page that confirms the successful submission of the application as shown below. There the applicant can view the submission or access the form which acknowledges the successful submission of the application. The applicant should also expect to receive an SMS and email confirming the submission.

Update of Excise Goods List

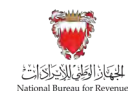

| National Barress for Bernerster |                                                                                       | Welcone Excise Payer 👩 🗮 |
|---------------------------------|---------------------------------------------------------------------------------------|--------------------------|
|                                 | Acknowledge the receipt of the excise goods list amendment request                    |                          |
|                                 | Tetineng Numer - 4000001051<br>Gas - 1164/2023<br>DOWNLOAD THE ACKNOWLEDGEMENT LETTER |                          |
|                                 | Form. 400000001569,<br>submitted successibility                                       |                          |

NBR shall process the new product registration application within thirty days from the date of its submission and shall notify the applicant of its decision to approve or reject the application.

In case the new product registration application has been rejected for additional required information, the applicant should review the comments, attach the required additional documents, and amend the entered data if the request requires that.

Note: The applicant can modify the application and resubmit within 30 calendar days from the date of rejecting the application for further amendments. Otherwise, the system will auto cancel the application due to failure to submit it on time and therefore, the applicant should submit another new product registration application.

### 3.3. Access and viewing of Excise goods list

The latest Excise goods list can be accessed on NBR <u>website</u> by the general public. Additionally, Excise payers can also access the Excise goods list from their NBR portal by clicking on "Excise Goods List" tile.

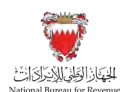

| My Documents              | Review Request           | 2+<br>User Service<br>Request | Summary of<br>Taxpayer<br>account | Excise<br>Warehouse<br>Licensing | Excise Returns | Update Excise<br>Registration<br>Details | Ø<br>VAT Registration |
|---------------------------|--------------------------|-------------------------------|-----------------------------------|----------------------------------|----------------|------------------------------------------|-----------------------|
| D<br>Excise Goods<br>List | Excise goods<br>movement |                               |                                   |                                  |                |                                          |                       |
|                           | movement                 |                               |                                   |                                  |                |                                          |                       |

While accessing the Excise goods list, a selective view of the products can be created by using functionalities like search/filter/sort available. In particular:

- **Search**: Allows to search and display products using any of the values input by the user Unique Product Code, Product Category, Brand Name, and Item Name
- Filter: Allows to view a filtered list of Excise products based on the parameters chosen by Unique Product Code, Product Category, Brand Name, Item Name, Excise % applied, Base Price, Excise Amount, and Total Price.
- Sort: Allows to sort the entire or filtered Excise goods list of products in an ascending or descending order based on parameters selected by user – Base price, Excise amount, Total Price, and Unique Product Code.

Along with viewing the Excise goods list, the filtered or entire list of Excise products can be downloaded in PDF.

# 4. Excise Warehouses

Excise warehouses are designated establishments permitted by NBR for production, transfer or storage of locally produced or imported Excise goods without attracting Excise dues.

Goods placed in an Excise warehouse fall under Excise suspension arrangement and hence are not liable for Excise during the period they are housed in the Excise warehouse.

Excise goods become liable for Excise the moment they are released from Excise warehouses and hence must be declared, and Excise must be paid on such goods.

The following conditions must be satisfied for successful approval of Excise warehouse license:

• The entity owning the establishment to be licensed must be registered for Excise

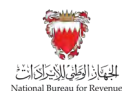

- Location of the establishment must be within the Kingdom of Bahrain but outside Bahrain Customs jurisdictions.
- If the establishment is involved in production of Excise goods and registered with MOIC, it must have an active Industrial license issued by MOIC.

### 4.1. Applying for a new Excise warehouse license

Please refer to the steps below when applying for an excise warehouse license for the first time.

1. Log in to your account by accessing the NBR website using the following link: <u>https://www.nbr.gov.bh/</u>

| National Bureau for Revenue                         |                                   |
|-----------------------------------------------------|-----------------------------------|
| Welcome to<br>The National Bureau for<br>E-services | Revenue                           |
| NBR Portal Login                                    | Workshop Registration VAT Payment |

2. Upon logging in, please click on the "Excise warehouse licensing" tile to initiate the application.

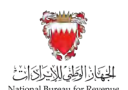

| My Documents              | Review Request           | User Service<br>Request | Summary of<br>Taxpayer<br>account | Excise<br>Warehouse<br>Licensing | Excise Returns | Update Excise<br>Registration<br>Details | Ø<br>VAT Registration |
|---------------------------|--------------------------|-------------------------|-----------------------------------|----------------------------------|----------------|------------------------------------------|-----------------------|
| P<br>Excise Goods<br>List | Excise goods<br>movement |                         |                                   |                                  |                |                                          |                       |
|                           |                          |                         |                                   |                                  |                |                                          |                       |

3. After reviewing the conditions of excise warehouse licensing, the applicant must confirm to agree to the instructions; only then the applicant can fill out the application form.

| Natural Burnas for Revense                                                                                                    | Welcome Excise Payer  🏠 🗮 |
|----------------------------------------------------------------------------------------------------|---------------------------|
| Instructions                                                                                                    | Excer Warfreider List     |
| Instructions         Kindly read the below instructions before completing proceeding with Excise warehouse licensing         Please RIP for expansion diversion for each step.         Inside marked with * are mandattery         Inside marked with * are mandattery         The form cannot be Succentully submitted until all the mandatory requirements have been completed.         Please RIP for to the FAQ Section in case bit any queries.         Index that I have read, understood and agree to the instructions above * |                           |
|                                                                                                    |                           |
|                                                                                                    | 😽 Next Str                |

4. The applicant must click on the "add new warehouse" button to proceed with the application.

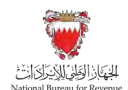

| iii indecional        | 1                    |        | Excise Warehouse List |                     |
|-----------------------|----------------------|--------|-----------------------|---------------------|
|                       |                      |        |                       | + Add New Warehouse |
| Existing Warehouses   |                      |        |                       |                     |
| Facine Warnhouse Name | Engine Data          |        |                       |                     |
| Ho ama                |                      |        |                       |                     |
| Application Drafts    |                      |        |                       |                     |
| Druh Nems             | Lawy Mindlifted Dame | Report |                       |                     |
| Ng gan a              |                      |        |                       |                     |
|                       |                      |        |                       |                     |
|                       |                      |        |                       |                     |
|                       |                      |        |                       |                     |
|                       |                      |        |                       |                     |
|                       |                      |        |                       |                     |
|                       |                      |        |                       |                     |

| CHECKING WATCH Watchburge License                                                                                                    |                                                            |                            | Welcome Excise Payer 🍙 🚍 |
|----------------------------------------------------------------------------------------------------|------------------------------------------------------------|----------------------------|--------------------------|
| a Matructions                                                                                                    | Warehouse Details                                          | Truccul gazantes etemsites | Detaination              |
| Instructions                                                                                                    |                                                            |                            |                          |
| Kindly read the below instructions before proceed                                                                                                    | ling with New warehouse license application :              |                            |                          |
| 1. Please fill the requested information for each                                                                                                    | o stiege                                                   |                            |                          |
| 2. There are 3 sections to this application - "We                                                                                                    | rehouse details", "Financial guarantee information" and "D | eclaration-                |                          |
| .3. Fields marked as * are mandatory                                                                                                    |                                                            |                            |                          |
| 4 You may save application draft at any point                                                                                                    |                                                            |                            |                          |
| 5. Drafts not submitted within ±0 days will be a                                                                                                    | utomatically deleted by the system                         |                            |                          |
| 6. You must fill in mandatory fields before proc                                                                                                    | eeding to next page                                        |                            |                          |
| 7. Please refer to the FAQ Section in case of a                                                                                                    | oy queries.                                                |                            |                          |
| $ \vec{v}  $ I declare that I have read, understood and agree                                                                                                    | e to the instructions above                                |                            |                          |
|                                                                                                    |                                                            |                            |                          |
| Excise Taxpayer and Busin                                                                                                    | ess Details                                                |                            |                          |
| TIN                                                                                                    |                                                            | Applicant Legal Name       |                          |
| 2100167483                                                                                                    |                                                            | Evend Pays -               |                          |
| Contraction of the local data and the local data and the local data an |                                                            |                            |                          |
| Revious Step                                                                                                    |                                                            |                            | 🗐 save 💙 Next S          |

As shown in the instructions page above, the application includes the following three sections along with the relevant documents:

 Warehouse details: excise payer details, categories of products intended to be held at the warehouse & warehouse address.

Required documents:

- Proof of warehouse address.

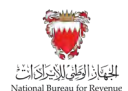

| fil instantions                                       | Fill Warehouse Details | Enancial managine information                                                                                                    | fill Detautes |
|-------------------------------------------------------|------------------------|----------------------------------------------------------------------------------------------------|---------------|
|                                                       |                        |                                                                                                    | 0             |
| Excise Taxpayer and Business De                       | etails                 |                                                                                                    |               |
| TIN                                                   |                        | Applicant Legal Name                                                                                                    |               |
| 21001E/AK8                                            |                        | Lacbe Payer                                                                                                    |               |
| CR Number                                             |                        | Commercial Name                                                                                                    |               |
|                                                       |                        | Esc ISE FAVER                                                                                                    |               |
| Evenine Reported Republics                            |                        | Industrial Intense Humber                                                                                                    |               |
| 110018748000000                                       |                        |                                                                                                    |               |
| Personal ID Type                                      |                        | Contact Number                                                                                                    |               |
| DTHTR IDENTIFICATION RUMOTH                           |                        | Votoreni                                                                                                    |               |
| Personal ID Namber                                    |                        | Email Address                                                                                                    |               |
| 1020566/100                                           |                        | Exclision with the second second seco |               |
| Excise goods categories to be stored in the warehouse |                        |                                                                                                    |               |
|                                                       |                        |                                                                                                    |               |

| National Bureau for Revenue                                              | 256                         |   |                                                                                                    | Welcome Excise Payer 🏠 🚍              |
|--------------------------------------------------------------------------|-----------------------------|---|----------------------------------------------------------------------------------------------------|---------------------------------------|
| i minateres                                                              | () Warehouse Details        |   | Treast participation elementary                                                                        | Declaration                           |
| Tobacco and its derivatives 🛞 Carbonaled Drinks 🛞                        | Energy Drinks 🛞             | ~ | Storage of Excise Goods                                                                                | 2                                     |
| Please Enter the Warehouse Address                                       |                             |   |                                                                                                    |                                       |
| Han/Shop Nec*                                                            |                             |   | Building*                                                                                              |                                       |
| 58                                                                       |                             |   | Manama Complex                                                                                         |                                       |
| Road/Street.*                                                            |                             |   | Country*                                                                                               |                                       |
| Barrett Street                                                           |                             |   | Bahrain                                                                                                |                                       |
| Bock*                                                                    |                             |   | Proposed effective date of license registration*                                                       |                                       |
| 34                                                                       |                             |   | 14/04/2023                                                                                             |                                       |
| Town*                                                                    |                             |   |                                                                                                    |                                       |
| Manama                                                                   |                             |   |                                                                                                    |                                       |
| Preof of Warehouse Address *                                             | ment.                       |   | Note: In case you don't agree with above information, please amo<br>Fields marked with * are mandatory | end your excise registration details. |
| (Please attach proof if address is manually filled                       | 1                           |   |                                                                                                    |                                       |
| $\mathcal{A}^{\prime}$ . I confirm that the above information is correct | t and would like to proceed |   |                                                                                                    |                                       |
|                                                                          |                             |   |                                                                                                    |                                       |
|                                                                          |                             |   |                                                                                                    |                                       |
|                                                                          |                             |   |                                                                                                    |                                       |
| A Previous Step                                                          |                             |   |                                                                                                    | 🕼 Sava 😺 Next Step                    |

 Financial guarantee information: details of products intended to be held at the warehouse.

### Required documents:

- Applicant to download a specific template from the application, fills the template with information related to the products intended to be held at the warehouse and uploads it to the portal.

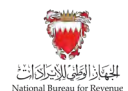

| Instructions                                                    |                                                             |  |
|-----------------------------------------------------------------|-------------------------------------------------------------|--|
| Fill in the following information for calculation of            | of the financial guarantee                                  |  |
| 1. Download the excel template provided for                     | declaring the product hul.                                  |  |
| 2 Fill is all the information asked in excel terr               | nj2ksne.                                                    |  |
| <ol><li>Upload the filled-in excel in the space provi</li></ol> | ided.                                                       |  |
| 4. You can save the application draft and acce                  | ess it later and continue with upholiding the filled excel. |  |
| 5. Drafts not submitted within 30 days will be                  | automatically defend by the system                          |  |
| <ol><li>You must fill in mendatory fields before pro</li></ol>  | occoding to next page                                       |  |
| <ol><li>Please refer to the FAQ Section in case of</li></ol>    | any queries                                                 |  |
| Download the template                                           | Excise product list Template New license.xls                |  |
| Re-upload Filled Excel here*                                    | Upload                                                      |  |
|                                                                 |                                                             |  |
|                                                                 |                                                             |  |
|                                                                 |                                                             |  |
|                                                                 |                                                             |  |
|                                                                 |                                                             |  |

The applicant will be able to review the product details and may ask NBR for financial assistance related to the financial guarantee amount. If the applicant asks NBR for financial assistance, they have to provide sufficient reasoning for their request.

The final decision on granting assistance lies with NBR, and if approved, translates into a discount on the calculated amount of financial guarantee.

| 1. 1.                                                                |                                              |                                                          |                     |                     |                                                 |                                                 |                                                                         |
|----------------------------------------------------------------------|----------------------------------------------|----------------------------------------------------------|---------------------|---------------------|-------------------------------------------------|-------------------------------------------------|-------------------------------------------------------------------------|
| Excise Produce                                                       | t Summary                                    | supload excise product even                              |                     | Reupload excise pro | duct excel                                      |                                                 |                                                                         |
| Product Catagory                                                     | Product cade                                 | Product Description                                      | Lines (652) (10412) | Encine Wate (%)     | Est. Quantity to be hold in<br>Essize warshouse | Ert. Quantity to be comuni-<br>within one marsh | nd Est. Quanticy to be held ander<br>Exclus suspension in one<br>mently |
| D1-Tobleco and its demonwes                                          | 31                                           | NA FARMER GRAPHS WITH MENT<br>PACKET 250GM (MERP ON BOX) | 0.000               | 100%-               | 200000                                          | 10000                                           | 10000                                                                   |
| Are you in need of Financ                                            | ial assistance?                              |                                                          |                     |                     |                                                 |                                                 |                                                                         |
| Are you in need of financ<br>Yes No.<br>Heave explain your need      | ial assistance?<br>Ior financial assistance* |                                                          |                     | _                   |                                                 |                                                 |                                                                         |
| Are you in need of finance<br>Ves No.<br>Please caption your need in | ial assistance?<br>Ny financial assistance*  |                                                          |                     |                     |                                                 |                                                 |                                                                         |

 Declaration: The applicant answers questions and provides documents related to the questions.

Required documents:

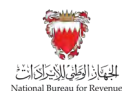

- Proof of financial position, such as audited financial statement or inhouse financial statements.
- Proof the warehouse meets all security and safety conditions, such as certification by civil defense.
- Applicant must not have been sentenced to a crime against honor and honesty.

| Questions.                                                                                                    | Personne                 | Pr |              |
|----------------------------------------------------------------------------------------------------|--------------------------|----|--------------|
| ') are you, in a insating financial posieron/*                                                                                            | . Yes                    |    | Ø Attachment |
| 2 Main you down previously constructed an efficient preyer charter<br>I can led you served have 1*                                        | in No                    |    |              |
| 3 Book the warmings mixed all security and latery constitues<br>poched by MOLCT, incuring mitipation of konderny and disense<br>effects?* | s Yes No                 |    | Attachment   |
| ${\bf v}'$ . I confirm that the above information is correct a                                                                            | nd would like to proceed |    |              |

In each section, the applicant will be required to upload relevant attachments. If the appropriate documents are not included, and/or the requested information has not been filled in correctly, the applicant will be unable to move forward with the application.

The application should be saved on an ongoing basis.

Once completed, the applicant will be able to submit the application. The applicant will then be redirected to a page that confirms the successful submission of the application as shown below. There the applicant can view the submission or access the form which acknowledges the successful submission of the application. The applicant should also expect to receive an SMS and email confirming the submission.

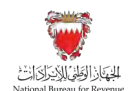

| all Barrans for Revenue | Warehouse application number - 50000004356                                                                                                    | Welcome Excise Paye | · 61 |
|-------------------------|----------------------------------------------------------------------------------------------------|---------------------|------|
|                         | <b>Confirmation of Warehouse License.</b><br>There you for Submitting the New Warehouse Userne Application.<br>Confirmation Final and SMS has been duly sent to your registered email ID and mobile number and also you can download the acknowledgement from the My<br>Prease keep this Reference number for all future communication with NBR.<br>Prease keep this Reference number for all future communication with NBR.<br>Prease Keep this Reference number for all future communication with NBR.<br>Prease New Horizon Stress Stress Stre |                     |      |
|                         |                                                                                                    |                     |      |

NBR shall process the registration application within thirty days from the date of its submission and shall notify the applicant of its decision to approve or reject the application.

In case the new registration application has been rejected for additional required information, the applicant should review the comments, attach the required additional documents, and amend the entered data if the request requires that.

Note: The applicant can modify the application and resubmit within 30 calendar days from the date of rejecting the application for further amendments. Otherwise, the system will auto cancel the application due to failure to submit it on time and therefore, the applicant should submit another registration application.

# 4.2. Renewal of Excise warehouse license

The renewal of license application can be initiated within a period of **90 days** before expiry of the current license, and Licensee can initiate renewal of application through the NBR portal by following the below steps:

1. Clicking on the "Excise warehouse licensing" tile.

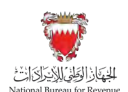

| My Documents              | Review Request           | User Service<br>Request | Summary of<br>Taxpayer<br>account | Excise<br>Warehouse<br>Licensing | Excise Returns | Update Excise<br>Registration<br>Details | VAT Registratio |
|---------------------------|--------------------------|-------------------------|-----------------------------------|----------------------------------|----------------|------------------------------------------|-----------------|
| P<br>Excise Goods<br>List | Excise goods<br>movement |                         |                                   |                                  |                |                                          |                 |
|                           | Excise goods<br>movement |                         |                                   |                                  |                |                                          |                 |

2. After reviewing the conditions of excise warehouse licensing, the applicant must confirm to agree to the instructions; only then the applicant can fill out the application form.

| Sites Manual in Revena                                                                                                    | Welcome Excise Payer 🚓 🗮 |
|----------------------------------------------------------------------------------------------------|--------------------------|
| (1) Instructions                                                                                                    | Evclow Wavefmann Lid     |
| In the form of the below instructions before completing proceeding with Excise warehouse licensing A plane fill the requested information for earth size A plane fill the requested information for earth size A plane fill the requested information for earth size A plane fill the requested information for earth size A plane fill the requested information for earth size A plane fill the requested information for earth size A plane fill the requested information for earth size A plane fill the requested information for earth size A plane fill the requested information for earth size A plane fill the requested information for earth size A plane fill the requested information of any question.  A plane fill the requested information of any question.  A plane fill the requested information of any question.  A plane fill the requested information of any question.  A plane fill the requested information of any question.  A plane fill the requested information of any question.  A plane fill the requested information of any question.  A plane fill the requested information of any question.  A plane fill the request information of any question.  A plane fill the requested information of any question.  A plane fill the request information of any question.  A plane fill the request information of any question.  A plane fill |                          |
|                                                                                                    | V Next Step              |

3. The following screen will appear showing details of warehouses under the excise payer's account. To renew warehouse license, excise payer should click on "Renew license" action.

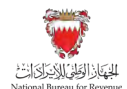

| (b) instructions.                       |                    | Excise Wanthouse List                                       |
|-----------------------------------------|--------------------|-------------------------------------------------------------|
|                                         |                    | + Add New Watebourse                                        |
| Existing Warehouses                     |                    |                                                             |
| Encline Waterhouse Name                 | Durry Date         | Actions                                                     |
| Dutite our writing, 210018748387WW6.001 | 14/04/2023         | Einew Ukense   Update Stense   Tanoli Ucense   "View Ucense |
| Application Drafts                      |                    |                                                             |
| Draft frame                             | Lass Modified Dura | Asima                                                       |
| fair dana                               |                    |                                                             |
|                                         |                    |                                                             |
|                                         |                    |                                                             |
|                                         |                    |                                                             |
|                                         |                    |                                                             |

4. New application to renew license will be created, the applicant will be required to receive instructions to proceed to the next section of the application.

| or Revenue                               |                                                         |                                 | Welcome Excise Payer L |
|------------------------------------------|---------------------------------------------------------|---------------------------------|------------------------|
| instructions                             | Matthouse Details                                       | Financial guarantee information | Declaration            |
|                                          |                                                         |                                 |                        |
| Instructions                             |                                                         |                                 |                        |
| Kindly read the below instructions befor | e proceeding with New warehouse license application     | on :                            |                        |
| 1. Please fill the requested information | in for each step                                        |                                 |                        |
| 2. There are 3 sections to this applica  | tion – "Warehouse details", "Financial guarantee inform | nation" and "Declaration"       |                        |
| 3. Fields marked as # are mandatory      |                                                         |                                 |                        |
| 4. You may save application draft at a   | ny point                                                |                                 |                        |
| 5. Drafts not submitted within 30 day    | s will be automatically deleted by the system           |                                 |                        |
| 6. You must fill in mandatory fields be  | of one-proceeding to next page                          |                                 |                        |
| 7. Please refer to the FAQ Section in    | case of any queries.                                    |                                 |                        |
| ✓ I declare that I have read, understood | d and agree to the instructions above                   |                                 |                        |
|                                          |                                                         |                                 |                        |
| Excise Texpeyor and E                    | Pusiness Details                                        |                                 |                        |
| Excise Taxpayer and E                    | busiliess Details                                       |                                 |                        |
|                                          |                                                         |                                 |                        |

Applicant will be required to review details of warehouse registration and may amend information specific to the warehouse such as categories of products held at the warehouse, and warehouse address.

NBR requires applicants to provide supporting documents for all changes made to the warehouse license.

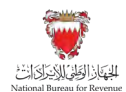

| instructions                            | Warehouse Details | Financial guarantee information | Declaration |
|-----------------------------------------|-------------------|---------------------------------|-------------|
| Excise Taxpayer and                     | Business Details  |                                 |             |
| TEN                                     |                   | Applicant Legal Name            |             |
| 2100187483                              |                   | Eacore Payer                    |             |
| CR Number                               |                   | Commercial Name                 |             |
|                                         |                   | EXCLSE PAYER                    |             |
| Excise Account Number                   |                   | Industrial License Number       |             |
| 210018748300005                         |                   |                                 | ~           |
| Personal ID Type                        |                   | Contact Number                  |             |
| OTHER IDENTIFICATION NUMBER             |                   | 102/03/05/0                     |             |
| Personal ID Number                      |                   | Email Address                   |             |
| 20305967100                             |                   | INCISEPAYIRIIGMAIL.COM          |             |
| Excise goods categories to be stored in | the warehouse     |                                 |             |
| Category*                               |                   | Warehouse Purpose*              |             |

Once the excise payer confirms warehouse details are accurate, they may proceed to the next section of the application by clicking on "next step" button.

| in Instructions                         | Warehouse Details | Financial guarantee information | Declaration |
|-----------------------------------------|-------------------|---------------------------------|-------------|
| Excise goods categories to be stored in | the warehouse     |                                 |             |
| Category *                              |                   | Warehouse Purpose "             |             |
| Tobacco and its derivatives 🛞           |                   | Storage of Excise Goods         | 4           |
| ✓ Tobacco and its derivatives           |                   |                                 |             |
| Carbonated Drinks                       |                   |                                 |             |
| Energy Drinks                           |                   |                                 |             |
| the galley the                          |                   |                                 |             |
| 32                                      |                   | 2                               |             |
| Road/Street*                            |                   | Country+                        |             |
| Barrett Street                          |                   | Bahrain                         |             |
| Block *                                 |                   |                                 |             |
| 8                                       |                   |                                 |             |
| Town*                                   |                   | Date of Warehouse Registration  |             |
| Manama                                  |                   | (7/04/2023                      |             |
| License Start Date                      |                   | License Expiry Dete             |             |
| 17404/2020                              |                   | 1740.4 DUTT                     |             |

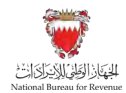

In Financial guarantee information section, the applicant will be required to provide details of products to be held at the warehouse.

### Required documents:

- Applicant to download a specific template from the application, fills the template with information related to the products to be held at the warehouse and uploads it to the portal.

| National Bureau for Revenue                                                                                                    | ber - 360000004369                                                                                                    |                                 | Welcome Excise Payer 👩 🗮 |
|----------------------------------------------------------------------------------------------------|----------------------------------------------------------------------------------------------------|---------------------------------|--------------------------|
| instructions                                                                                                    | A Wasehouse Details                                                                                                    | Financial guarantee information | Declaration              |
| Instructions<br>Fill in the following information for c<br>1. Download the excel (emplate p<br>2. Fill in all the information asked)                                                                                                    | alculation of the financial guarantee<br>rovided for declaring the product list.<br>In excel template.                                                                                                    |                                 |                          |
| <ol> <li>Upload the filled-in excel in the</li> <li>You can Gave the application driving</li> <li>Drafts not submitted within 30</li> <li>Trafts not submitted within 30</li> <li>You must fill in mandatory field</li> <li>Please refer to the FAQ Section</li> </ol> | space provided.<br>afr and access ii later and continue with uploading the filled excel.<br>days will be automatically deleted by the system<br>is before proceeding to next page.<br>In In case of any queries. |                                 |                          |
| Download the template     Re-upload Filled Excel here*                                                                                                    | Excise Product List Renew license.xls<br>Upload                                                                                                    |                                 |                          |
| Revious Step                                                                                                    |                                                                                                    |                                 | 🔚 Saver 😽 Next Step      |

The applicant will be able to review the product details and may ask NBR for financial assistance related to the financial guarantee amount. If the applicant asks NBR for financial assistance, they have to provide sufficient reasoning for their request.

The final decision on granting assistance lies with NBR, and if approved, translates into a discount on the calculated amount of financial guarantee.

| Excise Pro                      | oduct Sun              | nmary                                                           |                |                 | R                               | eupload excise produ            | ct excel                    |                              |                                      |
|---------------------------------|------------------------|-----------------------------------------------------------------|----------------|-----------------|---------------------------------|---------------------------------|-----------------------------|------------------------------|--------------------------------------|
| Product Catagory                | Product code           | Prease click reupload e                                         | Unit RSP (BHD) | Encine Mate (%) | Total Quantity of<br>Production | Total Quantity of<br>Gross Sale | Total Quantity of<br>Export | Total Quantity of<br>DAMAGES | Total Quantity of<br>Warehouse Stuck |
| 01-Toblacco and its derivatives | 31                     | AL FAICHER GRAPES<br>WITH MENT PACKET<br>250GM (MSRP ON<br>BOXI | 0.990          | IDOw            | 1200                            | 1200                            | 1200'.                      | 1200                         | 1200                                 |
| Are you in need o               | f financial assista    | ince?                                                           |                |                 |                                 |                                 |                             |                              |                                      |
| Yes                             | io.                    |                                                                 |                |                 |                                 |                                 |                             |                              |                                      |
| Distance excelption to          | our need for financial | assistance *                                                    |                |                 |                                 |                                 |                             |                              |                                      |
| erease exprain y                |                        |                                                                 |                |                 |                                 |                                 |                             |                              |                                      |

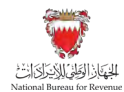

In Declaration section the applicant will be required to answer questions and provide documents related to the questions.

#### Required documents:

- Proof of financial position, such as audited financial statement or inhouse financial statements.

- Proof the warehouse meets all security and safety conditions, such as certification by civil defense.

| Questions.                                                                                                    | Response | Pro | at           |
|----------------------------------------------------------------------------------------------------|----------|-----|--------------|
| 1 Are you in a healthy financial position?*                                                                                                    | Ves. No  |     | Attachment.  |
| 3. Have you been previously construints of an affirme<br>projudiculation from and not rediscalizated to                                         | Ves No   |     |              |
| 3.Boes the watchcase meet all security and safety<br>conditions specified by MEECT, ensuring molescolor of<br>accidents and disasters effects?* | 16 IS    |     | Ø Attachment |

In each section, the applicant will be required to upload relevant attachments. If the appropriate documents are not included, and/or the requested information has not been filled in correctly, the applicant will be unable to move forward with the application.

The application should be saved on an ongoing basis.

Once completed, the applicant will be able to submit the application. The applicant will then be redirected to a page that confirms the successful submission of the application as shown below. There the applicant can view the submission or access the form which acknowledges the successful submission of the application. The applicant should also expect to receive an SMS and email confirming the submission.

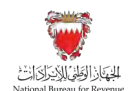

| EISENUSIA 🤯 | Warehouse application number - 36000004369 -                                                                                                    | Welcome Excise Payer | - |
|-------------|----------------------------------------------------------------------------------------------------|----------------------|---|
|             | Confirmation of Warehouse License.<br>That you for Submitting the Renew Warehouse License Application.<br>Confirmation Email and SMS has been duly sent to your registered email ID and mobile number and also you can download the<br>acknowledgement from the My document section on taxpayer portal.<br>Place keep this Reference number for all future communication with NBR.<br>Reference Number: 3500000486;<br>Drift ModZata |                      |   |
|             | Form: 36000004596<br>suferrated successfully                                                                                                    |                      |   |

NBR shall process the registration application within thirty days from the date of its submission and shall notify the applicant of its decision to approve or reject the application.

If Excise warehouses are not renewed before expiry, then the license stands expired and the establishment is no longer qualified as an Excise suspension arrangement.

Not being classified as an Excise suspension arrangement entails that all Excise goods in the warehouse become liable for Excise as soon as the license expires.

### 4.3. Amendment of Excise warehouse license details

The licensee must ensure the Excise warehouse license details always reflect the latest information regarding business activities of the warehouse. Licensee may choose to change their license details at any point by logging onto the NBR portal and following the below steps:

1. Clicking on the "Excise warehouse licensing" tile

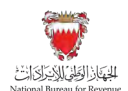

| My Documents              | Review Request           | User Service<br>Request | Summary of<br>Taxpayer<br>account | Excise<br>Warehouse<br>Licensing | Excise Returns | Update Excise<br>Registration<br>Details | VAT Registration |
|---------------------------|--------------------------|-------------------------|-----------------------------------|----------------------------------|----------------|------------------------------------------|------------------|
| P<br>Excise Goods<br>List | Excise goods<br>movement |                         |                                   |                                  |                |                                          |                  |
| s                         | Excise goods<br>movement |                         |                                   |                                  |                |                                          |                  |

2. After reviewing the conditions of excise warehouse licensing, the applicant must confirm to agree to the instructions; only then the applicant can fill out the application form.

|                                                                                                    | Watsame Ensise Payer 🔝 🚍 |
|----------------------------------------------------------------------------------------------------|--------------------------|
| instructions                                                                                          | Extense Versethouve List |
| Terrenting                                                                                            |                          |
| Instructions                                                                                          |                          |
| Kindly read the below instructions before completing proceeding with Excise warehouse licensing       |                          |
| 1. Please III the requested information for each step                                                 |                          |
| <ol><li>Field's marked with # are mandatory</li></ol>                                                 |                          |
| 3. The form cannot be successfully submitted until all the mandatory requirements have been completed |                          |
| 4 Please refer to the FAQ Section in case of any queries.                                             |                          |
| ✓ I declare that I have read, understood and agree to the Instructions above *                        |                          |
|                                                                                                    | 100                      |
|                                                                                                    | V Next Step              |

3. The following screen will appear showing details of warehouses under the excise payer's account. To update warehouse details, excise payer should click on "update license" action.

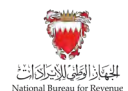

|                                     |                           | 👔 Excree Warehouse List                        |
|-------------------------------------|---------------------------|------------------------------------------------|
|                                     |                           | + Add New Warehouse                            |
| Existing Warehouses                 |                           |                                                |
| Enslar Warnhorson Name              | б култу Бики              | Access                                         |
| Excess www.tocce.2100107483ETW9L001 | 14(04)(2024               | Update License   Cancel License   Minw License |
| Application Drafts                  |                           |                                                |
| Druft Name                          | Lawy Mandriff and Disease | Active                                         |
| Nadata                              |                           |                                                |
|                                     |                           |                                                |
|                                     |                           |                                                |
|                                     |                           |                                                |
|                                     |                           |                                                |
|                                     |                           |                                                |
|                                     |                           |                                                |

4. New application to update license details will be created, the applicant will be required to receive instructions to proceed to the next section of the application.

| National Bureau for Revenue T                                                                                                    |                                                                                                    |            | Welcome Excise Pay |             |
|----------------------------------------------------------------------------------------------------|----------------------------------------------------------------------------------------------------|------------|--------------------|-------------|
| i mstructions                                                                                                    | Trinnistante Dolatio                                                                                                    | Submission |                    |             |
| Restructions  Instructions before proceeding with update lice  row may choose to edit any of the data field that are editable. For  rices may choose to edit any of the data field that are editable. For  rices may choose to edit any of the data field that are editable. For  rices may choose to edit any of the data field that are editable. For  rices are refer to the FAQ Section in case of any queries.      I declare that I have read, understood and agree to the instructions of | ense details application.<br>narry fields that are locked please update the details with the MOICT or MBR to appear corre(3). | Buterson   |                    |             |
|                                                                                                    |                                                                                                    |            |                    |             |
|                                                                                                    |                                                                                                    |            | El Save            | 😽 Next Step |

The applicant will be able to amend information specific to the warehouse such as industrial license number, category of products held at the warehouse, warehouse purpose, warehouse address and details of products held at the warehouse.

NBR requires applicants to provide supporting documents for all changes made to the warehouse license.

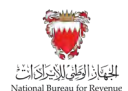

| (instruction)                                         | (i) Warehouse Details     | i seese                               |
|-------------------------------------------------------|---------------------------|---------------------------------------|
| Excise Taxpayer and Business Details                  |                           |                                       |
| TIN                                                   | Applicant Legal Name      |                                       |
| #3601W7483                                            | Loose Fayer               |                                       |
| CR Number                                             | Commercial Name           |                                       |
|                                                       | EXCESS PAYER              |                                       |
| Extine Account Number                                 | Industrial Userna Parekie |                                       |
| ±30018/44000005                                       | 1                         | · · · · · · · · · · · · · · · · · · · |
| Personal ID Type                                      | Contact Number            |                                       |
|                                                       | 102030650                 |                                       |
| Personal ID Number                                    | Ernall Address            |                                       |
| 00178968075                                           | EXCERTANCE OF GAMALCOME   |                                       |
| Excise goods categories to be stored in the warehouse |                           |                                       |
| Casegory*                                             | Warefuszer Furpeze *      |                                       |
| Tobacco and its derivatives 🛞                         | Storage of Excise Goods   | · · ·                                 |

In case the applicant would like to amend details of products held at the warehouse, they must click on "Edit product list", download excel file, make the requested amendments and upload the amended excel file.

| Instructions                                                                                      | Warehouse Details                                                                                                    | fabrosen                                                   |
|---------------------------------------------------------------------------------------------------|----------------------------------------------------------------------------------------------------|------------------------------------------------------------|
| Tobacco and its derivatives 🛞                                                                     | Storage of Excise Goods                                                                                                    |                                                            |
| Please Enter the Warehouse Address                                                                |                                                                                                    |                                                            |
| Fist/Shop No *                                                                                    | Building *                                                                                                    |                                                            |
| 58                                                                                                | Manama Complex                                                                                                    |                                                            |
| Road/Street *                                                                                     | Country *                                                                                                    |                                                            |
| Barrett Street                                                                                    | Bahrain                                                                                                    | -                                                          |
| Block*                                                                                            | Excise Product List                                                                                                    |                                                            |
| 34                                                                                                | Relation Product List                                                                                                    |                                                            |
| Town *                                                                                            |                                                                                                    | 154                                                        |
| Manama                                                                                            |                                                                                                    |                                                            |
| Fred di Warehouse Address *                                                                       | Note:-Please with the fields that you can acces<br>For the remaining items, if you do not agree w<br>NBR registration details.<br>Fields marked with * are mandatory | s.<br>Th above information please update your MOICT and/or |
| (Please attach proof if address is manually filled)                                               |                                                                                                    |                                                            |
| $\mathscr{A}^{(i)}$ . ) confirm that the above information is correct and would like to proceed " |                                                                                                    |                                                            |
| Instructions                                                                                      |                                                                                                    |                                                            |

only registered excise products will be accepted as part of the amendments. If an excise product is not registered with NBR, the applicant will have to apply to register the product then they will be able to include it as part of the products under their warehouse.

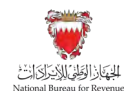

| i Instructions                                                |                                     | Warehouse Details                                                                                                    | i saman                                                   |
|---------------------------------------------------------------|-------------------------------------|----------------------------------------------------------------------------------------------------|-----------------------------------------------------------|
| Block*                                                        |                                     | Excise Product List                                                                                                    |                                                           |
| 34                                                            |                                     | Existing Product List Edit Product L                                                                                             | st                                                        |
| Town*                                                         |                                     |                                                                                                    |                                                           |
| Manama                                                        |                                     |                                                                                                    |                                                           |
| Procif of Warehouse Address * 🧭 🗚                             | Attachment                          | Note: Please edit the fields that you can access<br>For the remaining items, if you do not agree wi<br>NBR registration details. | ,<br>th above information please update your MOICT and/or |
| (Please attach proof if address is manually                   | filled)                             | ricius marxeu with - are manuatory                                                                                               |                                                           |
| <ul> <li>L confirm that the above information is c</li> </ul> | correct and would like to proceed * |                                                                                                    |                                                           |
| Instructions                                                  |                                     |                                                                                                    |                                                           |
| 1 Download the existing product list                          |                                     |                                                                                                    |                                                           |
| 2 Edit information directly in excel                          |                                     |                                                                                                    |                                                           |
| 3 Uplined the filled-in excel in the space (                  | provided                            |                                                                                                    |                                                           |
| 4 Please refer to the FAQ Section in ca                       | ne of any queries                   |                                                                                                    |                                                           |
| Download existing list                                        | Excise Product List.xls             |                                                                                                    |                                                           |
| Re-upload Filled Excel here*                                  | Upload Excise Product Excer         |                                                                                                    |                                                           |
|                                                               |                                     |                                                                                                    |                                                           |

Note: changes to products details, may lead to recalculation of financial guarantee.

The applicant will be able to review the product details and may ask NBR for financial assistance related to the financial guarantee amount. If the applicant asks NBR for financial assistance, they have to provide sufficient reasoning for their request.

The final decision on granting assistance lies with NBR, and if approved, translates into a discount on the calculated amount of financial guarantee.

| Interes arcaru bicos u aci     | ions<br>ureass is misimulanty million  |                                                              | 6                   | Warehouse Details   |                                                 |                                                  | Solvessen                                                                |
|--------------------------------|----------------------------------------|--------------------------------------------------------------|---------------------|---------------------|-------------------------------------------------|--------------------------------------------------|--------------------------------------------------------------------------|
| Excise Product                 | t Summary<br>ry below. Please click re | t and would like to proceed *<br>upload excise product excel |                     | Reupload excise pro | duct excel                                      |                                                  |                                                                          |
| Product Category               | Product cade                           | Product Description                                          | sinia Asif (ilinis) | Radian Balin (%)    | Exc. Quantity to be held in<br>Excise warehouse | Est. Quantity in he consumed<br>within one manth | Est. Quantity to be held under<br>Excluse surgements in other<br>membris |
| 01-Tobacco and its derivatives | -ir                                    | AL FAXHER GRAPES WITH MINT<br>PACKET BOOM (MERP ON BOX)      | 1                   | 100ys               | Losto)                                          | 10000                                            | 10900                                                                    |
| Yes No.                        | er financial assistance *              |                                                              |                     |                     |                                                 |                                                  |                                                                          |
|                                |                                        |                                                              |                     |                     |                                                 |                                                  |                                                                          |
|                                |                                        |                                                              |                     |                     |                                                 |                                                  |                                                                          |

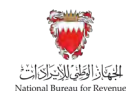

Once completed, the applicant will be able to submit the application.

| National Darasa Foi Revenue                                            |                                | Welcome Excise Payer 🚓 🗮 |
|------------------------------------------------------------------------|--------------------------------|--------------------------|
| interction:                                                            | Victorian Debails              | Submiseion               |
|                                                                        |                                |                          |
| Summary                                                                |                                |                          |
| You made the following updates to license. Please click "Back" to edit | t the fields before submitting |                          |
| Category *                                                             |                                |                          |
| Tobacco and its demvatives (8)                                         |                                |                          |
| Excise Product List                                                    |                                |                          |
| you covermate champes in Exclusi Frontiad.                             |                                |                          |
|                                                                        |                                |                          |
|                                                                        |                                |                          |
|                                                                        |                                |                          |
|                                                                        |                                |                          |
|                                                                        |                                |                          |
|                                                                        |                                |                          |
|                                                                        |                                |                          |
|                                                                        |                                |                          |
|                                                                        |                                |                          |
|                                                                        |                                |                          |
|                                                                        |                                |                          |
| Reviews Step                                                           | Stant                          | E se                     |

The applicant will then be redirected to a page that confirms the successful submission of the application as shown below. There the applicant can view the submission or access the form which acknowledges the successful submission of the application. The applicant should also expect to receive an SMS and email confirming the submission.

| Automate from Revenue application number +62000001107                                                                                                    | Welcome Exclus Payer 🛛 🔝                                |
|----------------------------------------------------------------------------------------------------|---------------------------------------------------------|
| Confirmation of Warehouse License.<br>Think you for Submitting the New Warehouse Greene Application.<br>Confirmation Email and SMS has been duly sent to your registered email JD and mobile number and<br>does keep this Reference number for all future communication with NBR.<br>Please keep this Reference number for all future communication with NBR.<br>Reference Number 1900001197<br>Dir thio40001<br>DOWNLOAD THE WAREHOUSE LICENSE CONFIRMATION | I also you can download the acknowledgement from the My |

The Excise payer should apply for a warehouse change request application and changes must be reflected in warehouse details 30 days prior to the change date. Furthermore, the NBR shall process the change application within thirty days from the date of its submission and shall notify the applicant of its decision to approve or reject the amendment. The Excise payer must ensure the Excise warehouse registration details reflect the latest information at all times.

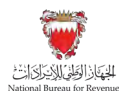

# 4.4. Cancellation of warehouse license

Licensee can initiate cancellation of Excise warehouse by submitting application on the NBR portal. To proceed with warehouse cancelation application, applicant must settle any outstanding liabilities (if applicable) whether in a debit/payable position or credit/refund position.

If any of the following conditions are satisfied, then the Excise warehouse license must be cancelled:

- Failure to use the Excise warehouse for the purpose it is licensed for, for a period exceeding 90 days
- Expiry of CR of the license applicant's company

Note: NBR holds the right to cancel Excise warehouse license of any licensee. The licensee shall be notified of the reason for license cancellation if such a decision is taken by NBR

Licensee can initiate cancellation of warehouse license application through the NBR portal by following the below steps:

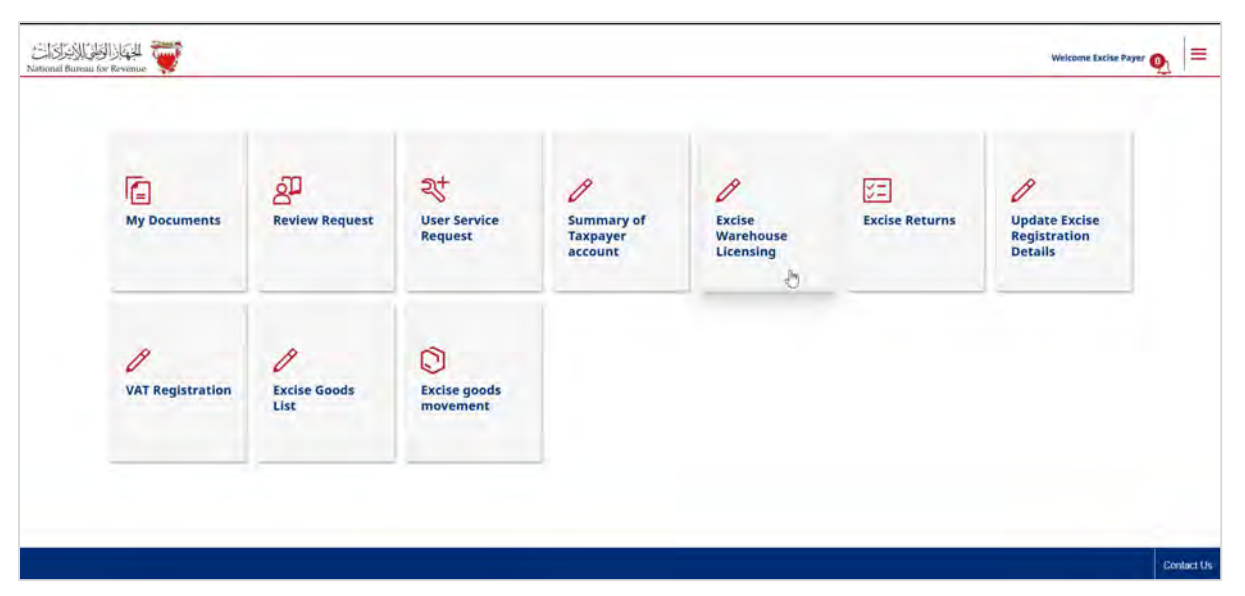

4. Clicking on the "Excise warehouse licensing" tile

5. After reviewing the conditions of excise warehouse licensing, the applicant must confirm to agree to the instructions; only then the applicant can fill out the application form.

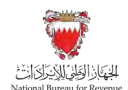

| National Bureau for Revenue                                                                      | Welcome Excise Payer 🔗 🗮 |
|--------------------------------------------------------------------------------------------------|--------------------------|
| i Instructions                                                                                   | Excade YukiAnAyase List  |
|                                                                                                  |                          |
| Instructions                                                                                     |                          |
| Kindly read the below instructions before completing proceeding with Excise warehouse licensing  |                          |
| 1. Please fill the requested information for each step                                           |                          |
| 2. Fields marked with * are mandatory                                                            |                          |
| 3. The form cannot be successfully submitted until all the mandatory regultements have been comp | loted                    |
| 4. Please refer to the FAQ Section In case of any queries.                                       |                          |
| $\mathscr{A}'$ . I declare that I have read, understood and agree to the instructions above "    |                          |
|                                                                                                  |                          |
|                                                                                                  |                          |
|                                                                                                  |                          |
|                                                                                                  | Stephend Step            |

6. The following screen will appear showing details of warehouses under the excise payer's account. To cancel warehouse license, excise payer should click on "Cancel license" action.

| Revenue                              |                     | ~                                                              |
|--------------------------------------|---------------------|----------------------------------------------------------------|
| instructions.                        |                     | Excise Warehouse List                                          |
|                                      |                     | + Add New Warehouse                                            |
| Existing Warehouses                  |                     |                                                                |
| Excise Wardhouse Name                | Expiry Date         | Actions                                                        |
| Excise wavehouse_2100187483ETWHL003  | 17/04/2023          | Renew License   Update License   Cancel License   View License |
| Eaclose warehouse_3100187483ETWHLOOA | 17/64/2024          | Update License   Cantel License   View License                 |
| Application Drafts                   |                     |                                                                |
| Drolt Nume                           | Last Middified Date | Actions                                                        |
| No data                              |                     |                                                                |

7. A new application to cancel license will be created, applicant will be required to receive instructions to proceed to the next section of the application.

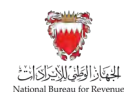

| instructions                         | Warebouse Delaws                                              | Documents:                               | Submission |
|--------------------------------------|---------------------------------------------------------------|------------------------------------------|------------|
| Instructions                         |                                                               |                                          |            |
| Kindly read the below instructions b | fore proceeding with Cancel license application               |                                          |            |
| 1. Please keep the following read    | before proceeding with cancellation of license                |                                          |            |
| Proof substantiating car             | se of cancellation                                            |                                          |            |
| - List of all praducts in wa         | rehouse under Exclse suspension as of current date            |                                          |            |
| - Proof of filing of Excise          | eturns and payments                                           |                                          |            |
| 2. Cancellation of warehouse app     | ications will be picked up by NBR once Exclse returns for the | surrent period are filed by Excise payer |            |
| 3. Fields marked as * are mandat     | ary.                                                          |                                          |            |
| 4. Please refer to the FAQ section   | In case of any queries.                                       |                                          |            |
| ✓ I declare that I have read, unders | tood, and agree to the instructions above                     |                                          |            |
|                                      |                                                               |                                          |            |
|                                      |                                                               |                                          |            |
|                                      |                                                               |                                          |            |

The following screen will be displayed with the details of the warehouse license.

| Lesifucions                                                                                  | Warehouse Details                                            | Documents.                                                                            |                                            | Submourn |
|----------------------------------------------------------------------------------------------|--------------------------------------------------------------|---------------------------------------------------------------------------------------|--------------------------------------------|----------|
| Warehouse Details                                                                            |                                                              |                                                                                       |                                            |          |
| TIN<br>CR Number<br>Excise Account Number<br>Personal ID Type                                | 1100167483<br>210016748300005<br>Other Identification Number | Applicant Legal Name<br>Commercial Name<br>Industrial Learne Number<br>Consect Number | EXCLISE PAYER<br>EXCLISE PAYER<br>1020/050 |          |
| Contact Details<br>Name of Contact<br>Contact Number                                         | Excise Payor<br>10203066                                     | Job Description<br>E-mail Address                                                     | EXCISEPAY/HERMANLCON                       |          |
| Warehouse Details<br>Warehouse Number<br>Date of Warehouse Registration<br>Watehouse Purpose | 21001874838TWelc003<br>17/04/2023<br>Storage of Goods        | Start of Licensing Period<br>Oute of Werefinance Expiry                               | 47/04/2023<br>17/04/2023                   |          |
| Warehouse Address<br>Plat/Shop No.<br>Block<br>Block<br>Building<br>Enad(Scoot               | 57<br>8<br>2<br>Bernard Street                               | Excise Gouds Categories to be store<br>Toblacco and its derivatives                   | d in the warshouse                         |          |
| Councy                                                                                       | Manama                                                       | Existing Product List                                                                 | Existing Product List.xts                  |          |

Applicant will be required to fill in the relevant section with details of cause of cancellation and attach supporting documents for the cause of cancellation.

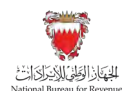

| Instituciones                        | ÷                                                | Documents | Submourn |
|--------------------------------------|--------------------------------------------------|-----------|----------|
| Please provide the following inform  | nation                                           |           |          |
| Cause of cancellation *              | tes] I                                           |           |          |
| Attach supporting documents          | Attachment                                       |           |          |
| Effective date of cancellation *     |                                                  |           |          |
| Are there any Excise goods under Esc | ise suspension in the warehouse as af hoday? Yes | No        |          |
|                                      |                                                  |           |          |
|                                      |                                                  |           |          |
|                                      |                                                  |           |          |
|                                      |                                                  |           |          |

Applicant will be required to answer the following question "Are there any Excise goods under Excise suspension in the warehouse as of today?"

- If the answer is "No", no further documentation will be required

| Please provide the following information<br>Gause of cancellation * |                                          |  |
|---------------------------------------------------------------------|------------------------------------------|--|
| Cause of cancellation *                                             |                                          |  |
|                                                                     | est                                      |  |
| Attack supporting documents                                         | Attachment                               |  |
| Effective date of cancellation * 16                                 | /04/2023                                 |  |
| Are these any Extite goods under Extite surpensio                   | in in the warehouse as af today? Yes No. |  |
|                                                                     |                                          |  |
|                                                                     |                                          |  |
|                                                                     |                                          |  |

- If the answer is "Yes", the applicant will be required to download the specific excel file and fill it with details of the goods held under suspension arrangement.

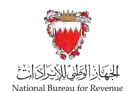

| a Australitions                                                                                                    | Warehouse Details                                                                                                    | Documents.            |                           | Submanue |
|----------------------------------------------------------------------------------------------------|----------------------------------------------------------------------------------------------------|-----------------------|---------------------------|----------|
| Rawd/Street<br>Cauminy                                                                                                    | Harrett Streen<br>Mariana                                                                                                    | Existing Product List | Existing Product List.xls |          |
| Please provide the following inform                                                                                                    | nation                                                                                                    |                       |                           |          |
| Cause of cancellation *                                                                                                    | test                                                                                                    |                       |                           |          |
| Attach supporting documents                                                                                                    | Attachment                                                                                                    |                       |                           |          |
| Effective date of cancellation *                                                                                                    | 16/04/2023                                                                                                    |                       |                           |          |
| Are there any Excise goods under Exc                                                                                                    | ise suspension in the warehouse as of today?                                                                                                    | Yes No.               |                           |          |
| Please provide details of goods in war<br>1. Download the product list template<br>2. Declare all goods present under Exce<br>3. Upload the Illiadin excel in the spore<br>1. Download existing list Excise pr                                                                                                    | rehouse under Excise suspension as of 16/04/2023<br>re suspension in warehouse as of this date<br>provided<br>roduct_list_template_License_cancellation.xIs |                       |                           |          |
| where the state of the state of | Demons                                                                                                    |                       |                           |          |

Upon uploading the excel file, the applicant may click on "Generate product summary" button to view summary of the products entered in the excel file.

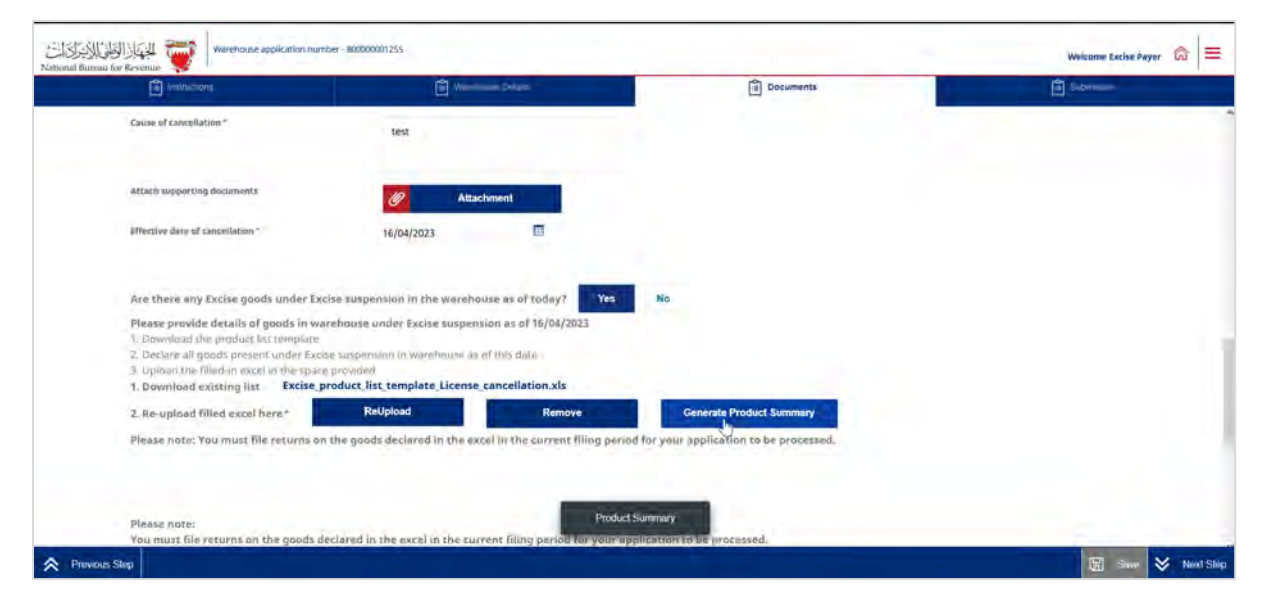

Applicant will be able to review the product summary through the below screen, they may click on the next step to proceed to the next section of the application.

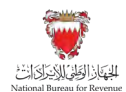

| Prease provide details of goods in warehouse under bodie Suspension as of hig/M/2023         1. Dewnload the product list template         2. Declare all pools present under bodie suspension in warehouse as of his date         3. Doublat the filled-in scale in the space provided         3. Doublat the filled-in scale in the space provided         3. Doublat the filled-in scale in the space provided         3. Doublat the filled-in scale in the space provided         3. Doublat the filled-in scale in the space provided         3. Doublat the filled-in scale in the space provided         3. Doublat the filled-in scale in the space in the space in the space cancellation xis         3. Re-uplead filled axed here*       Relyload         Rely base note: You must file returns on the goods declared in the excel in the current filling period for your application to be processed.         Ubdates       Doublates         Deductibles       Suspension         Product warehouse for       Product Suspension         Product warehouse for       Product Suspension         Product warehouse for       Product Suspension         Product warehouse for       Product Suspension                                                                                                    |
|----------------------------------------------------------------------------------------------------|
| Z. Re-upload filled excel here *     Relupload     Remove       Please hote: You must file returns on the goods declared in the excel in the current filling period for your application to be processed.       Liabelines     Deductibles       Product     Suspension       Product     New Your Suspension       Product     New Your Suspension       Product     New Your Suspension       Product     New Your Suspension       Product     New Your Suspension       Product     New Your Suspension                                                                                                    |
| Please note: You must file returns on the goods declared in the excel in the current filling period for your application to be processed.           Liabilities         Deductibles           Deductibles         Re exports         Suspension         Pure Exports           Product         Deductibles         Recent of the current filling period for your application to be processed.                                                                                                    |
| Labelles         Deductbles         Re-exports         Suspension         Pure Exports           Deductbles                                                                                                    |
| Deductibles<br>Product warehouse No. Impust Lipport:<br>role warehouse No. Impust Lipport: Base Price Quantity Rate Berlin due Brand home Item Name Priduct Category                                                                                                    |
| Deductibles<br>Product Warefingste for Laport Base Price Quantity Rate Briding due Brand Name Hern Kame Product.Category                                                                                                    |
| Product Materiences No Impact Elefort: Base Price Quantity Rate Brisis Sue Brand Name Term Varme Product Calegory                                                                                                    |
| Product. Warehouse No. Methods to Base Price Quantity Rate Encise due Brand Name Item Name Product. Category                                                                                                    |
|                                                                                                    |
| AL FADRES<br>GRAPHSWITH<br>ALL MARKED<br>ALL MARKED<br>A |

In each section, the applicant will be required to upload relevant attachments. If the appropriate documents are not included, and/or the requested information has not been filled in correctly, the applicant will be unable to move forward with the application.

The application should be saved on an ongoing basis. Once completed, the applicant will be able to submit the application.

| lesthation;                                                                                   | Northware, Source                                                                                                    | Cocurrents                    | (i) Submission |
|-----------------------------------------------------------------------------------------------|----------------------------------------------------------------------------------------------------|-------------------------------|----------------|
| Please note:<br>You must file returns on the goods d<br>Your application will be picked up by | eclared in the excel in the current filing period for your app<br>NBR ance you have filed the returns for current Eccise per | plication to be processed.    |                |
| ✓ I have declared all the gootts rel                                                          | nairling in the warehouse as of orday.                                                                                       |                               |                |
| I shall submit my Eacise filings fi                                                           | in the current period, post which my warehouse cancellation as                                                               | pplication will be processed. |                |
|                                                                                               |                                                                                                    |                               |                |
|                                                                                               |                                                                                                    |                               |                |
|                                                                                               |                                                                                                    |                               |                |
|                                                                                               |                                                                                                    |                               |                |
| Part Part                                                                                     |                                                                                                    | Submit                        |                |

The applicant will then be redirected to a page that confirms the successful submission of the application as shown below. There the applicant can view the submission or access the form which acknowledges the successful submission of the application. The applicant should also expect to receive an SMS and email confirming the submission.

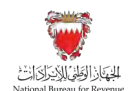

| SALAN THE T | Warehouse application number - 80000001255                                                                                                    | Welcome Excise Payer 🙆 |
|-------------|----------------------------------------------------------------------------------------------------|------------------------|
|             | Acknowledgement of Cancel Warehouse License Application<br>Thank you for Submitting the Cancel Warehouse License Application.<br>Thank you for Submitting the Cancel Warehouse License Application.<br>Thank you for Submitting the Cancel Warehouse License Application.<br>We see the submitting the Cancel Warehouse License Application.<br>We see the submitting the Cancel Warehouse License Application.<br>We see the submitting the Cancel Warehouse License Application.<br>We see the submitting the Cancel Warehouse License Application with NBR.<br>We submitting the Cancel Warehouse License Confirmation |                        |
|             | D <sub>2</sub>                                                                                                    |                        |
|             |                                                                                                    |                        |

NBR shall process the cancellation application within fifteen days from the date of its submission and shall notify the applicant of its decision to approve or reject the application.

In case the cancellation application has been rejected for additional required information, the applicant should review the comments, attach the required additional documents, and amend the entered data if the request requires that.

Note: The applicant can modify the application and resubmit within 30 calendar days from the date of rejecting the application for further amendments. Otherwise, the system will auto cancel the application due to failure to submit it on time and therefore, the applicant should submit another cancellation application.

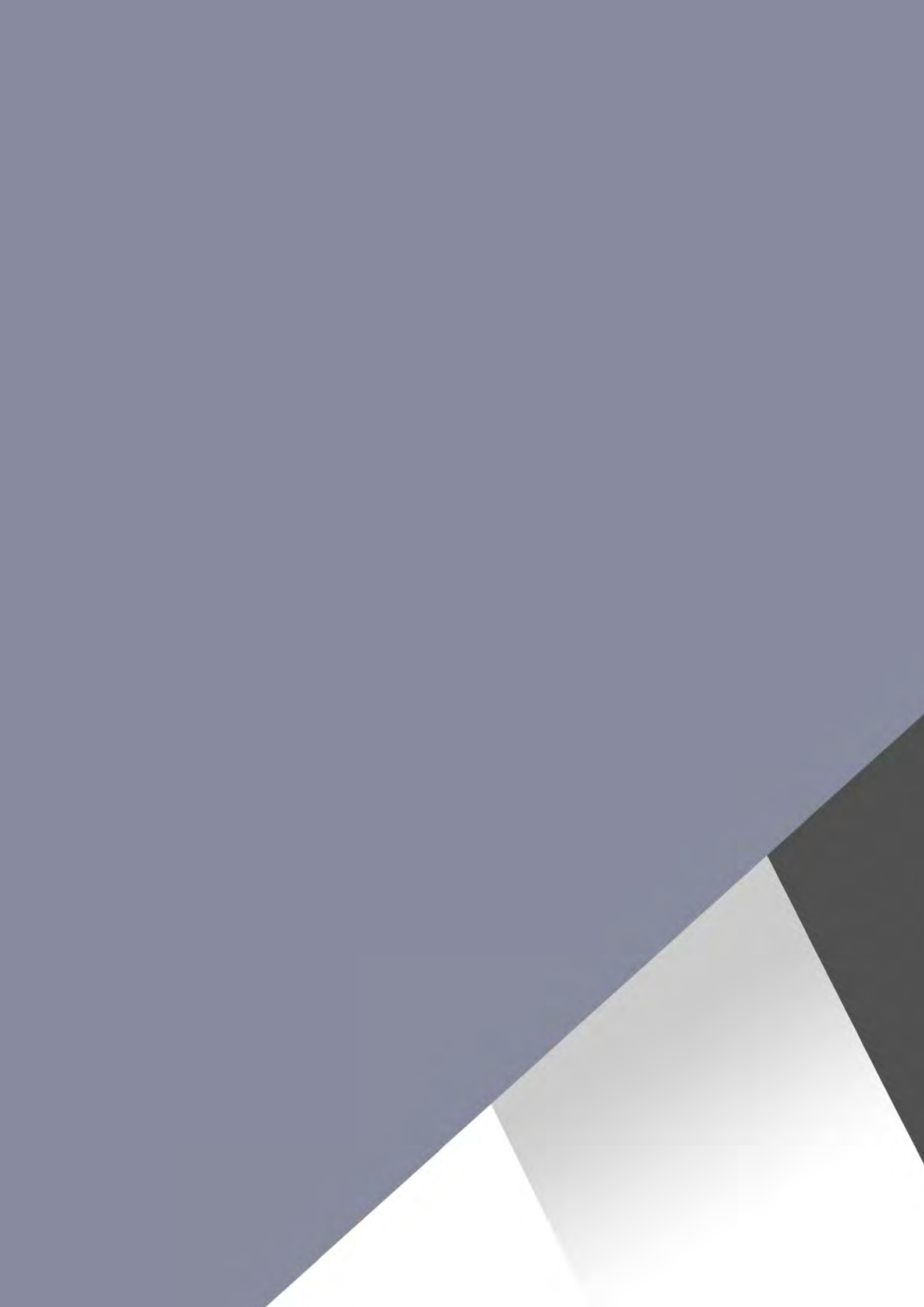